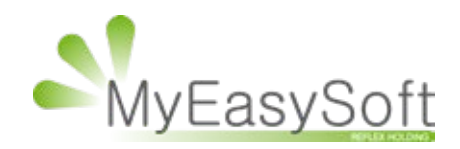

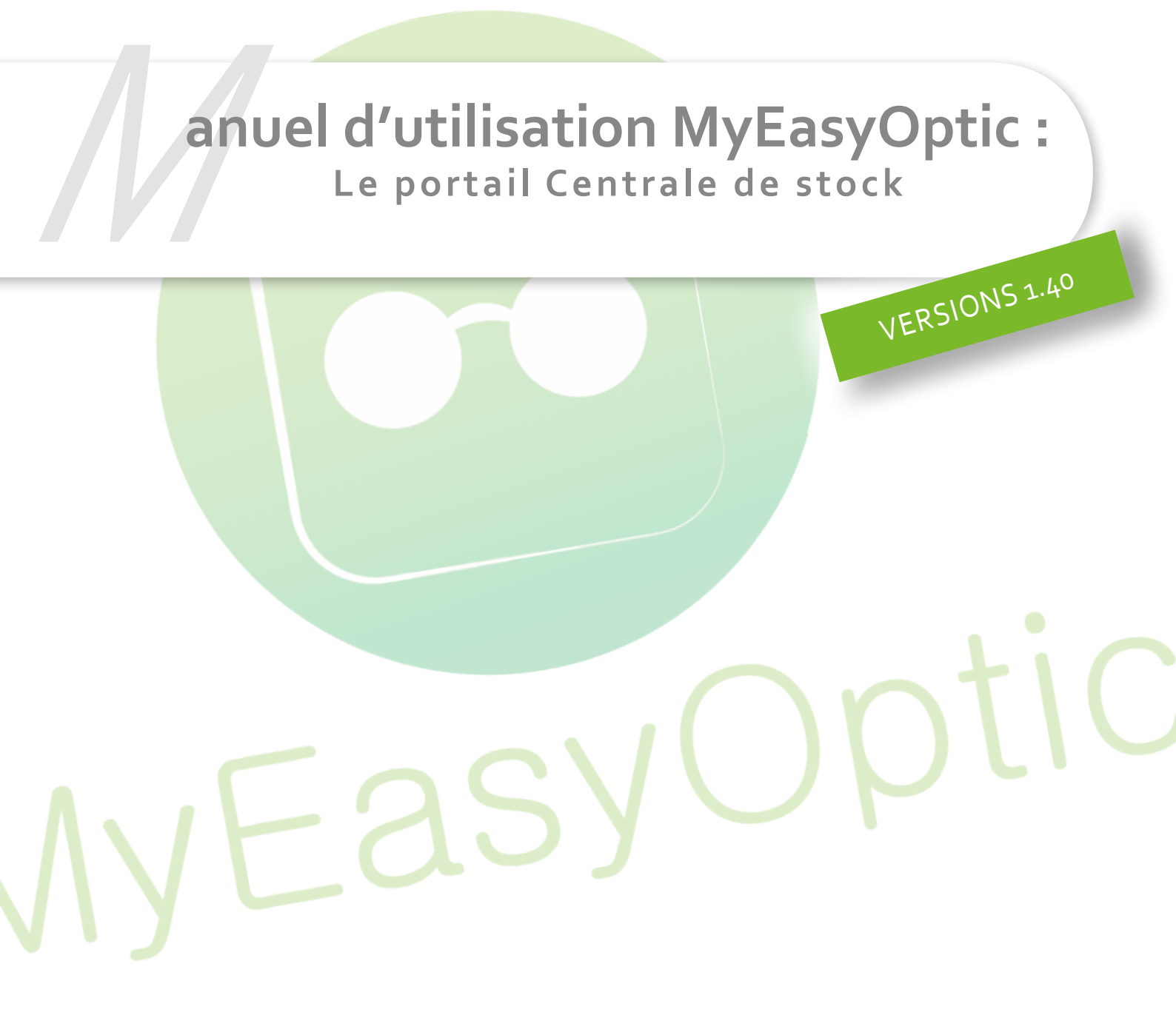

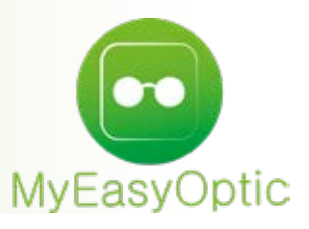

# Manuel d'utilisation : Le portail Centrale de stock

L'accès à la Centrale de stock se fait depuis la page générale d'identification de MyEasyOptic : Ce sont les mêmes identifiants utilisés pour la centrale stock et le portail multi-magasin.

|        | Tes                |         | polic                                                                 |
|--------|--------------------|---------|-----------------------------------------------------------------------|
|        | 100                |         |                                                                       |
|        |                    |         |                                                                       |
| nne    | ctez-vous à MyEa   | syOptic |                                                                       |
|        |                    |         |                                                                       |
|        |                    |         | 1150                                                                  |
| #      | daular             |         | MEO                                                                   |
| *      | alitadas           |         | MEO<br>CHANGER DE MAGASIN                                             |
| n<br>4 | alitasilas<br>Apia | •       | MEO<br>CHANGER DE MAGASIN<br>MOT DE PASSE OUBLIÉ                      |
| *      | almeler<br>igte    | *       | MEO<br>CHANGER DE MAGASIN<br>MOT DE PASSE OUBLIÉ                      |
| *      | deeler             | •       | MEO<br>CHANGER DE MAGASIN<br>MOT DE PASSE OUBLIÉ<br>GÉRER LES OPTIONS |

Depuis la page d'accueil (en-tête de la page sur le fond « Azur » pour différencier avec le MEO magasin), il est possible de consulter et gérer le Stock, d'activer les catalogues EDI et de gérer les paramètres de la Centrale :

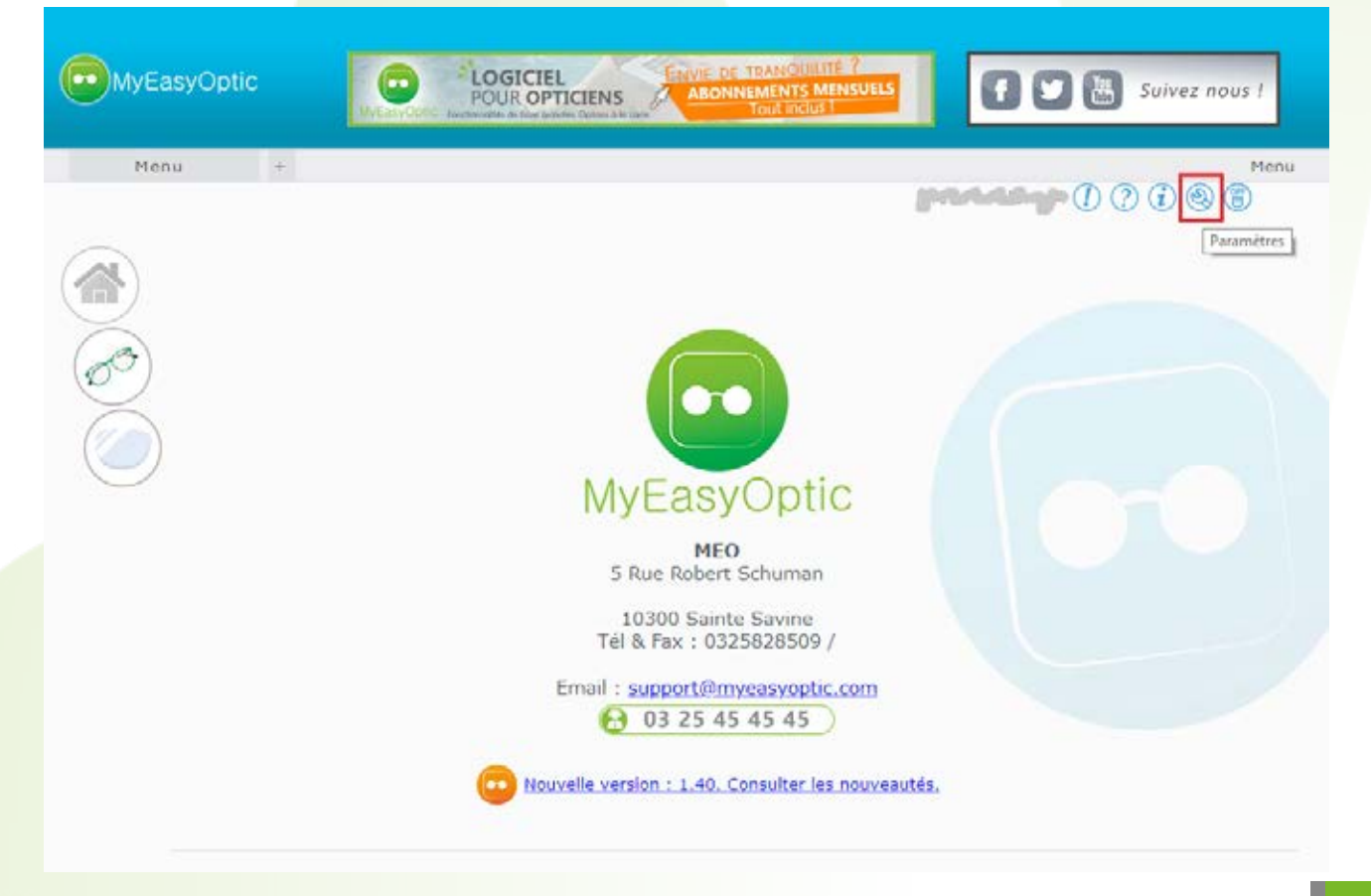

### 1. Menu PARAMETRES

Via le bouton «Paramètres», il est possible de consulter et gérer le paramétrage de différents modules :

| Paramètres +                                                                                                    |                                                                                        |                                                                                                    |                                          | Menu > Paramètres         |
|----------------------------------------------------------------------------------------------------|----------------------------------------------------------------------------------------|----------------------------------------------------------------------------------------------------|------------------------------------------|---------------------------|
| entrale                                                                                                    | Identité                                                                               |                                                                                                    |                                          |                           |
| Centrale<br>Périphériques<br>Raccourcis clavier<br>Mot(s) de passe<br>agasin<br>Magasins<br>tock & Verre<br>Gestion de stock<br>Fournisseurs<br>Marques | Raison Sociale<br>Adresse<br>C.P. / Ville<br>Pays<br>SIREN/SIRET<br>Agrément<br>N° TVA | MEO<br>5 Rue Robert Schuman<br>10300 Sainte Savine<br>France - Métropole<br>Numéro Intra-communautaire | Code client<br>Téléphone<br>Fax<br>Email | centrale 0325828509 Email |
| Rayons, Tva & Arrondis<br>Calcul PV Stock<br>ocuments<br>Etiquettes<br>isistance<br>Assistance                                                          | Logo édition                                                                           | test-logo-test-500.png                                                                                 | Θ                                        |                           |

En plus de la gestion des profils des utilisateurs (dans la Gestion des Options de l'administrateur), l'accès à certains points de la centrale est paramétrable par mot de passe :

| MyEasyOptic                                    | MyEasyOptic Renetworkite de Dare grouine: Option à lo care            | ITÉ ?<br>MENSUELS<br>s                                                                                                    |
|------------------------------------------------|-----------------------------------------------------------------------|----------------------------------------------------------------------------------------------------|
| Paramètres +                                   |                                                                       | Menu > Paramètres                                                                                                    |
| Centrale                                       | Mot(s) de passe                                                       | () (? () (%) (%)<br>(* () () (* () (* () ((* () ((* () (() ( |
| Centrale                                       | Stock : Bordereau de sortie de stock                                  | inction                                                                                                    |
| Périphériques                                  | Stock : Modification d'un article en stock                            |                                                                                                    |
| Raccourcis clavier                             | Stock : Suppression d'un article en stock                             |                                                                                                    |
| (Mot(s) de passe                               | Stock : Création Fournisseur/Marque<br>Stock : Création de categories |                                                                                                    |
| Magasin                                        | Paramètres : Accès aux paramétrages                                   |                                                                                                    |
| Stock & Verre       Documents       Assistance | Changement de mot de<br>Nouveau Mot de passe                          | passe                                                                                                    |
|                                                | Vérification Mot de passe                                             | nuler                                                                                                    |

Dans **Paramètres > Magasin** : Par défaut, c'est la centrale stock qui a la charge de créer de nouvelles références, ainsi que de répartir les quantités sur les différents points de ventes.

Au niveau des quantités, cette gestion de réassort peut être redonnée aux magasins pour qu'ils rentrent eux même les quantités reçues en magasin. Pour cela, la centrale doit autoriser le réassort côté magasin :

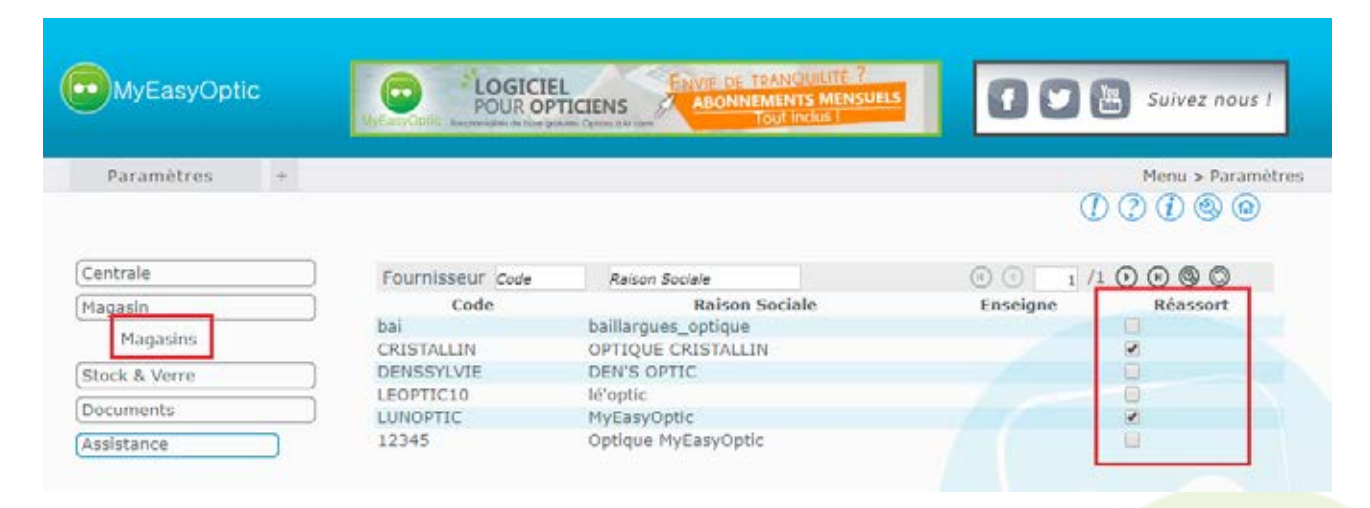

Dans **Paramètres > Stock & Verre** vous avez la possibilité de paramétrer la gestion de stock en Centrale, ainsi que les fournisseurs, marques, rayons et formules de calcul :

| Paramètres +           |                                                                 | Menu > Paramètres<br>() () () () () () |
|------------------------|-----------------------------------------------------------------|----------------------------------------|
| Centrale ]             | Paramètres                                                      |                                        |
| lagasin )              | Gestion de stock en centrale                                    |                                        |
| itock & Verre          | Drófivar las articlas Escinos Ex. Bréfive pour la Facion        |                                        |
| Gestion de stock       | Contraction instanticies racing risk in residence participation |                                        |
| Fournisseurs           |                                                                 |                                        |
| Marques                |                                                                 |                                        |
| Rayons, Tva & Arrondis |                                                                 |                                        |
| Calcul PV Stock        |                                                                 |                                        |
| ocuments ]             |                                                                 |                                        |
| lssistance )           |                                                                 |                                        |
|                        | Inventaire                                                      |                                        |
|                        | Bloquer le transfert d'inventaires délà transférés              |                                        |
|                        |                                                                 |                                        |
|                        |                                                                 |                                        |
|                        |                                                                 |                                        |

La gestion du stock est activée par défaut. La centrale possède son propre stock au même titre qu'un magasin. Les quantités mises sur la ligne centrale reste sur la centrale.

A contrario, lorsque ce paramétrage est désactivé, au moment de la saisie des articles, il est possible de mettre toutes les quantités sur la ligne « centrale », puis de cliquer sur les lignes des magasins pour repartir celles-ci. Chaque quantité mise sur un magasin est déduite de la quantité centrale. Cela a pour but de vérifier que toutes les quantités commandées ont bien été réparties sur tous les points de vente :

|            |     |     |     |           |      |          |                | -  |          |   |
|------------|-----|-----|-----|-----------|------|----------|----------------|----|----------|---|
| Recherche  |     |     |     |           |      | (4)      | 1 /1           | 0( | 8)       |   |
| Magasin    | Qté |     | Stk | P.A. brut | R.   | P.A. net | Formule        |    | P.V. net |   |
| centrale   |     |     | 0   | 39,00     | 0,00 | 39,00    | SOL - Solaires | 0  | 94,00    | 0 |
| 12345      |     | 00  | 0   | 39.00     | 0.00 | 39,00    | SOL - Solaires | 0  | 94.00    | 0 |
| bai        | 1   | 00  | 0   | 39,00     | 0,00 | 39,00    | SOL - Solaires | 0  | 94,00    | 0 |
| CRISTALLIN |     | 00  | 0   | 39,00     | 0,00 | 39,00    | SOL - Solaires | 0  | 94,00    | 0 |
| DENSSYLVIE | 1   | 00  | 0   | 39.00     | 0.00 | 39,00    | SOL - Solaires | 0  | 94.00    | 0 |
| LEOPTIC10  |     | 000 | 0   | 39,00     | 0,00 | 39,00    | SOL - Solaires | 0  | 94,00    | 0 |
| LUNOPTIC   |     | 1 . | 0   | 39.00     | 0.00 | 39,00    | SOL - Solaires | 0  | 94.00    | 0 |
|            |     |     |     |           |      |          |                |    |          |   |
|            |     |     |     |           |      |          |                |    |          |   |

## 2. STOCK

L'accès au module de stock se fait depuis le menu puis via le bouton Stock

| MyEasyOptic<br>Menu + | LOGICIEL ENVE DE TRANQUELTE ?<br>POUR OPTICIENS ABONNIEMENTS MENSUELS<br>Tout inclus !<br>Menu |
|-----------------------|------------------------------------------------------------------------------------------------|
| Store                 | Marcada () () () () () () () () () () () () ()                                                 |
|                       |                                                                                                |

Chaque onglet possède la fonctionnalité « Recherche avancée » permettant la gestion de filtres supplémentaires pour affiner la recherche (par exemple, la valeur du stock pour une période précise, etc.) :

| Stock                          | +                       |                  |                       |                     |                 |              | DO                                | Menu > Stock                         |
|--------------------------------|-------------------------|------------------|-----------------------|---------------------|-----------------|--------------|-----------------------------------|--------------------------------------|
| Mes article                    | 9                       | (C) Mes entr     | 645                   | ()<br>Mes rétrocess | ions 🙆 Mes      | i mouvements | ( Etia                            | uettes                               |
| echerche Réfé                  | ence                    | Fournissel Marqu | e                     | Modèle              | Familie         | 001          | 17 0 0 0                          | 00                                   |
| téférence N° E<br>10<br>5<br>1 | SL FC<br>SA<br>LU<br>AD | Articles Qu      | Ges<br>antités et mai | stion des fil       | tres<br>valeurs |              | A Brut<br>55,20<br>30,00<br>53,00 | Recherche avancée<br>75,00<br>106,00 |
| 12                             | AC                      | Référence :      | de                    |                     | 4               |              | 25,00                             | 50,00                                |
| 14                             | AC                      | Fournisseur :    | Four.                 |                     |                 |              | 25,00                             | 50,00                                |
| 12                             | AL                      | Marque :         | Marque                |                     |                 |              | 25,00                             | 0,00                                 |
| 35                             | AD                      | Modèle :         | Modèle                |                     |                 |              | 25,00                             | 63,00                                |
| 2                              | At                      | Famille :        | Familie d'art         | iele 💼              |                 |              | 54,00                             | 108,00                               |
| 5                              | AN                      | Coloris :        | Coloris               |                     |                 |              | 85,00                             | 213,00                               |
| 22                             | LU                      | Taille :         | Taille                | Calibre Nez         |                 |              | 78,00                             | 230,00                               |
| 1                              | LU                      | Catégorie :      | Catégorie             |                     |                 |              | 78,00                             | 0,00                                 |
|                                |                         |                  |                       |                     |                 |              | ۲                                 | <b>(</b>                             |

Depuis « Mes entrées », vous avez la possibilité de rechercher les bordereaux déjà saisis et d'imprimer une facture globale :

| 510       | ck +         |              |           |                                | () (? () () ()               |
|-----------|--------------|--------------|-----------|--------------------------------|------------------------------|
| 🕝 Mes a   | rticles      | ) Mes enti   | ées       | Nes rétrocessions 🖉            | Mes mouvements 🛞 Etiquettes  |
| Recherche | Nº Bordereau | Date Bordere | Fournisse | tur Nº Bon Livraisor           | 0 0 1 /5 O O O               |
| Bordereau | Date         | Four.        |           | Bon livraison                  | N° Fact                      |
| 19        | 07/02/2019   | LUX          | _         |                                |                              |
| 98        | 05/02/2019   | ADC          |           | Gestion of                     | des filtres                  |
| 97        | 15/01/2019   | ADC          |           |                                |                              |
| 96        | 11/01/2019   | LUX          |           | Nº Bordereau :                 |                              |
| 5         | 18/12/2018   | ADC          |           |                                |                              |
| 94        | 13/12/2018   | ADC          |           | Date Bordereau : Date Mini     | Date Max                     |
| 3         | 13/12/2018   | ADC          |           |                                |                              |
| 92        | 11/12/2018   | ANNE         |           | Fournisseur : Four,            |                              |
| 21        | 07/11/2018   | MAF          |           | N <sup>#</sup> Bon Livraison : |                              |
| 90        | 07/11/2018   | ASP          |           | H Con Charles III              |                              |
| 19        | 06/11/2018   | MAF          |           |                                |                              |
| 38        | 05/11/2018   | BLI          |           | ok                             | annuler                      |
| 37        | 05/11/2018   | ADC          |           |                                | and the second second second |
| 36        | 29/10/2018   | LUX          |           |                                |                              |
| 15        | 19/10/2018   | LUX          |           |                                |                              |
| 84        | 10/10/2018   | LUX          | 1324      |                                |                              |
| 33        | 09/10/2018   | JUL          |           |                                |                              |
| 32        | 25/06/2018   | LUX          |           |                                |                              |
|           | an instants  | 1117         |           |                                |                              |

Les entrées des articles via la Centrale se font sur les mêmes principes que via le mono-magasin (pour plus de détails se référer au Manuel d'utilisation « Saisie d'un article en stock ») :

|                 |           |                       |                |            | Nouveau bord  | )<br>dereau de : | aisie des e | ntrées             |                      |
|-----------------|-----------|-----------------------|----------------|------------|---------------|------------------|-------------|--------------------|----------------------|
| Saisie d        | les       | +                     |                |            |               |                  | Men         | u > Stock > Saisie | des entrées en stock |
|                 |           |                       |                |            |               |                  |             | $(\mathbf{I})$     | 2 7 0 0              |
| Entête de bo    | rdereau d | e saisie              |                |            |               |                  |             |                    |                      |
|                 |           | _                     |                |            |               |                  |             |                    |                      |
| N° Bordereau    | 13/02/2   | 019 Four.             | Multi-Fou      | rnisseur N | ° Bon Livrais |                  |             |                    |                      |
| Entrée d'artie  |           |                       |                |            |               |                  |             |                    |                      |
|                 |           |                       |                |            |               |                  |             |                    |                      |
| Réf., EAN, GTII | v Mo      | dèle                  | 🤜 Marque       | 👻 Туре     | <mark></mark> |                  |             |                    | Détails              |
| Ctin            |           |                       |                |            | PA Brut De    | mice P           | A Net Form  |                    |                      |
| Guin            | Sélect    | ion d'un article en s | stock          |            | PAIDIDE       |                  | All Torring |                    |                      |
|                 |           |                       | 8              | selectio   | on d'un art   | ICIE             |             |                    |                      |
| Stock           |           |                       | Catalogues mon | tures      | Catalogues I  | Lentilles        |             |                    |                      |
| Recherche       |           | Fournisse             | Marque         | Modè       | le            | Famill C         | oloris (    | ) (1 /7 ()         | B B D                |
| Référence       | Four.     | Marque                |                | Modèle     | Coloris       | Taille           | Туре        | PA Brut            | Prix Vente           |
| 110             | SAF       | 7TH STREET            | 7A 001         |            | 4in           | 54/17            | MHMP        | 55,20              | 0,00                 |
| 46              | LUX       | PPOI                  | aaa            |            |               | 0/0              | М           | 30,00              | 75,00                |
| 61              | ADC       | AFTER                 | AF001          |            | 03            | 53/16            | MFPT        | 53,00              | 106,00               |
| 130             | ADC       | AFTER                 | AF003          |            | 04            | 55/16            | MFPT        | 25,00              | 50,00                |
| 132             | ADC       | AFTER                 | AF006          |            | 02            | 54/14            | MFPT        | 25,00              | 50,00                |
| 134             | ADC       | AFTER                 | AF006          |            | 05            | 54/14            | MFPT        | 25,00              | 63,00                |
| 116             | ADC       | AFTER                 | AF007          |            | 01            | 53/16            | MFPT        | 25,00              | 50,00                |
| 131             | ADC       | AFTER                 | AF007          |            | 05            | 53/16            | MFPT        | 25,00              | 50,00                |
| 112             | ADC       | AFTER                 | AF008          |            | 02            | 52/16            | MFPT        | 25,00              | 0,00                 |
| 135             | ADC       | AFTER                 | AF051          |            | 01            | 50/15            | MFMT        | 25,00              | 63,00                |
| 69              | ANNE      | ANNE                  | ann987         |            | 456           | 52/19            | М           | 100,00             | 200,00               |
| 62              | ANNE      | ANNE                  | anne 123       |            | 123           |                  | М           | 54,00              | 108,00               |
| 68              | ANNE      | ANNE                  | anne 147       |            |               |                  | М           | 85,00              | 213.00               |

122

117

94

137

LUX

LUX

LUX

LUX

réassort

ARMANI

ARMANI

ARMANT

ARMANI

AR5001

AR5001

AR5001

AR5001

En entrant les articles via la Centrale, il est possible de répartir tout de suite les quantités entre les magasins.

duplication

48/20

48/20

50/20

50/20

3001

3003

3003

3003

MHMN

MHMN

MHMN

MHMN

78,00

78.00

78,00

78,00

annuler

230,00

151.00

0.00

0.00 32266,50

Chaque création/modification est instantanément synchronisée avec les magasins.

En cliquant sur le bouton 🧭 il est possible d'accéder au détail de l'article, comme les prix, le coefficient, l'historique ou encore les cases de facing, dépôt-vente... etc.

Ces informations peuvent être différentes par magasin (dans le cadre d'une enseigne par exemple, ou selon la géographie des magasins).

|                                                                                                    |         |                                                                                                    | -              |           |         |               |            |        |               |             |          |
|----------------------------------------------------------------------------------------------------|---------|----------------------------------------------------------------------------------------------------|----------------|-----------|---------|---------------|------------|--------|---------------|-------------|----------|
| vrdereau 13/02/2019                                                                                                    | ADC 💽 🗄 | 🛛 Multi-Fournisseur                                                                                             | Nº Bon Livrais | í.        |         |               |            |        |               |             |          |
| ée d'article                                                                                                    |         |                                                                                                    |                |           |         |               |            |        |               |             |          |
| AF007                                                                                                    | ADC C   | AFTER 💽                                                                                                    | MFPT - 05      |           | 53      | 16            |            |        | Di            | tails       |          |
| 2140400194                                                                                                    |         |                                                                                                    |                | 25,00 Re  | mise    | 25,00 MO2     | -          | 50,00  | ()            | ) 8         |          |
| e de                                                                                                    | 2.3     | R                                                                                                    | épartitio      | on de     | s ma    | gasins        |            |        | P             | 8           |          |
| ite e                                                                                                    |         |                                                                                                    |                |           |         |               |            |        |               |             |          |
| Recherche                                                                                                    |         |                                                                                                    |                |           |         |               | C          | 00     | 1 /1 () ()    | 9           |          |
| and the second second sec | Magasin |                                                                                                    | Qté            | Stk P     | A. brut | R.            | P.A. net   | Fo     | ormule        | P.V. net    | 12       |
| 12345                                                                                                    |         |                                                                                                    | 1 8 9          | 0         | 25.00   | 0.00          | 25.00      | -      |               | 50.00       | 8        |
| bal                                                                                                    |         |                                                                                                    | 1 00           | 0         | 25.00   | 0.00          | 25.00      |        |               | 50.00       | ŏ        |
| CRISTALLIN                                                                                                    |         |                                                                                                    | 2 ⊛⊛           | 0         | 25.00   | 0.00          | 25.00      | -      | •             | 50.00       | 2        |
| DENSSYLVIE                                                                                                    |         |                                                                                                    | 1 60           | 1         | 25.00   | 0.00          | 25.00      | -      | •             | 50.0        | <u> </u> |
|                                                                                                    |         |                                                                                                    | Détail d       | 'un a     | rticle  | 8             |            |        |               |             |          |
| Reference 131                                                                                                    |         |                                                                                                    | Codes          | 110       |         |               |            |        |               |             |          |
| Entrées & Sorties                                                                                                    |         |                                                                                                    | Prix           |           |         |               |            |        |               |             |          |
|                                                                                                    |         |                                                                                                    | P.A. Brut      | P.A.Net   | P.A.M.P | Formule       |            |        | PV publi      | c PV Net    |          |
| Entrées                                                                                                    | 1       | Histo.                                                                                                    | 25,00          | 25,00     | 25,00   |               |            |        | 50,0          | 00 50,00    | o l      |
| Sorties                                                                                                    | 0       | Histo.                                                                                                    | Divers         |           |         |               |            |        |               |             |          |
| En Cmde                                                                                                    | 0       |                                                                                                    | Stock mini     |           | 0       | Qté à Cder    |            | 0      |               |             |          |
|                                                                                                    | 0       |                                                                                                    | Marge %        |           | 40 %    | Marge HT      |            | 16.67  | Taux de TVA   | 20 %        |          |
| Inventaire                                                                                                    | 0       |                                                                                                    | Catégorie      | Catés     | orie 🗖  | Disponibilité | plèces dét | achées | Disponibilité | des pièces  | 1        |
| Retrocessions                                                                                                    | 1       | Histo.                                                                                                    | Bon ach        | nat E Fac | ing D   | épőt-Vente li | Obsolète   | Non o  | déstockable   | Suivi Stats |          |
| Inventaire<br>Retrocessions<br>Réservée                                                                                                    | 0       | the second second second second second second second second second second second second second second second se |                |           |         |               |            |        |               |             |          |
| Inventaire<br>Retrocessions<br>Réservée<br>Stock                                                                                                    | 0       | Histo.                                                                                                    | B Non dés      | réciable  |         |               |            |        |               |             |          |
| Inventaire<br>Retrocessions<br>Réservée<br>Stock<br>Observations                                                                                                    | 0       | Histo.                                                                                                    | 🛛 Non dés      | préciable |         |               |            |        |               | 07          |          |

L'entrée en stock de nouveaux produits peut se faire via les catalogues montures EDI.

| Saisie des             | +          |            |                   |                |                 | Menu > S | stock > Sai | sie des entrees en st |
|------------------------|------------|------------|-------------------|----------------|-----------------|----------|-------------|-----------------------|
| Entête de bordereau    | ı de saisi | e          |                   |                |                 |          | U           |                       |
|                        |            |            |                   |                |                 |          |             |                       |
| Nº Bordereau 13/02     | 2/2019     | Four. 🔽 🗆  | Multi-Fournisseur | N° Bon Livrais |                 |          |             |                       |
|                        |            |            | Sélecti           | ion d'un a     | rticle          |          |             |                       |
|                        |            |            |                   |                |                 |          |             |                       |
| Stock                  |            | Catalog    | ues montures      | Catalog        | ues Lentilles   |          |             |                       |
| Deelsevelse av an      |            | h          |                   |                |                 |          | (42         |                       |
| Recherche EAN,GI       | N _        | lux Marque | мо                | dele           | Famili Coloris  |          | 1 /42       |                       |
| Gtin<br>08052672020716 | Four.      | Armani     | AP5001            | Modele         | Coloris<br>2001 | laille   | Пуре        | P.A brut              |
| 08053672030754         | LUX        | Armani     | AR5001            |                | 3001            | 50/20    | MHMN        | 78,00                 |
| 08053672030778         | LUX        | Armani     | AR5001            |                | 3006            | 50/20    | MHMN        | 78,00                 |
| 08053672030785         | LUX        | Armani     | AR5001            |                | 3010            | 50/20    | MHMN        | 78,00                 |
| 08053672030761         | LUX        | Armani     | AR5001            |                | 3003            | 50/20    | MHMN        | 78,00                 |
| 08053672030723         | LUX        | Armani     | AR5001            |                | 3003            | 48/20    | MHMN        | 78,00                 |
| 08053672030730         | LUX        | Armani     | AR5001            |                | 3006            | 48/20    | MHMN        | 78,00                 |
| 08053672030747         | LUX        | Armani     | AR5001            |                | 3010            | 48/20    | MHMN        | 78,00                 |
| 08053672030907         | LUX        | Armani     | AR5002            |                | 3004            | 51/20    | MHMT        | 78,00                 |
| 08053672030891         | LUX        | Armani     | AR5002            |                | 3002            | 51/20    | MHMT        | 78,00                 |
| 08053672030860         | LUX        | Armani     | AR5002            |                | 3005            | 49/20    | MHMT        | 78,00                 |
| 08053672030884         | LUX        | Armani     | AR5002            |                | 3001            | 51/20    | MHMT        | 78,00                 |
| 08053672030846         | LUX        | Armani     | AR5002            |                | 3002            | 49/20    | MHMT        | 78,00                 |
| 08053672030914         | LUX        | Armani     | AR5002            |                | 3005            | 51/20    | MHMT        | 78,00                 |
| 08053672030877         | LUX        | Armani     | AR5002            |                | 3009            | 49/20    | MHMT        | 78,00                 |
| 08053672030839         | LUX        | Armani     | AR5002            |                | 3001            | 49/20    | MHMT        | 78,00                 |
| 08053672030853         | LUX        | Armani     | AR5002            |                | 3004            | 49/20    | MHMT        | 78,00                 |
| 08053672030921         | LUX        | Armani     | AR5002            |                | 3009            | 51/20    | MHMT        | 78,00                 |
| 08053672030976         | LUX        | Armani     | AR5002TD          |                | 3009            | 51/20    | MHMT        | 86,00                 |
| ok                     | ٦          |            |                   |                |                 |          | C           | Innuler               |

| Saisie d       | des         | +         |       |                   |              |         |        |          | Men        | u > St  | ock > S | aisie des en             | trées en s              | tock   |
|----------------|-------------|-----------|-------|-------------------|--------------|---------|--------|----------|------------|---------|---------|--------------------------|-------------------------|--------|
|                |             |           |       |                   | _            |         |        |          |            |         | (       | ]) (? (i)                | ۲                       |        |
| Entête de bo   | ordereau de | saisie    |       |                   |              |         |        |          |            |         |         |                          |                         |        |
| 00000100       | 13/02/20    | 19 🗖 ADC  | -     | Multi-Fournisseur | N° Bon Livra | ais     |        |          |            |         |         |                          |                         |        |
| Entrée d'arti  | cle         |           |       |                   |              |         |        |          |            |         |         |                          |                         |        |
|                | Mode        | èle       | ADC 🔽 | Marque 🚽          | Type         |         |        |          |            |         |         |                          | Déta                    | ils    |
| Gtin           |             |           |       |                   |              | PA.Brut | Remise | PA.N     | et Form    | ule 📘   |         | PV                       | $\overline{\mathbf{O}}$ | 8      |
| Liste des en   | itrées      |           |       |                   |              |         |        |          | K          | 0       | 1 /1    | $\mathbf{\Theta}$        |                         |        |
| Date<br>entrée | Magasin     | Référence | Fou   | r. Marqu          | e            | Modèle  | Co     | loris    | Taille     | Туре    | Qté     | P.Achat                  | P.Vente                 |        |
| 13/02/2019     | : DENS      | 131       | ADC   | AFTER             | AF007        |         | 05     | 5        | 53/16      | MFPT    | 1       | 25,00                    | 50,0                    | 0 🖻    |
| 13/02/2019     | : 1234!     | 131       | ADC   | AFTER             | AF007        |         | 05     | -        | 53/16      | MEPT    | 1       | 25,00                    | 50,0                    | 0 (E   |
| 13/02/2019     | : bai       | 131       | ADC   | AFTER             | AF007        |         | 05     | 5        | 53/16      | MEPT    |         | 25,00<br>25,00<br>100,00 | 50,0                    | 0<br>O |
|                |             |           |       |                   |              |         | Ċ      | <b>X</b> | odifier Bo | rdereau | 1       |                          |                         | )—     |

La **gestion des rétrocessions** est possible à partir de la centrale et pour tous magasins présents dans le multimag et connectés à la centrale stock :

| (A) Marcon  | and and and a                   | 0       | Atracasian @          | () () ()<br>() () () () () () () () () () () () () ( | 1 8 0   |
|-------------|---------------------------------|---------|-----------------------|------------------------------------------------------|---------|
| Recherche / | * Bordereau 01/01/2018 🛄 13/02/ |         | retrocessions and mes | 0 0 1 /1 0 0                                         | aettes. |
| Bordere     | au Date                         | Nº Fact | Source                | Dest                                                 |         |
| 9           | 18/12/2018                      | H TOC   | DENSSYLVIE            | LEOPTIC10                                            |         |
| 8           | 11/12/2018                      |         | DENSSYLVIE            | LEOPTIC10                                            | 0       |
| 7           | 05/11/2018                      |         | 12345                 | bai                                                  |         |
| 6           | 05/11/2018                      | 2       | 12345                 | bai                                                  |         |
| 5           | 29/10/2018                      |         | LUNOPTIC              | DENSSYLVIE                                           |         |
| 4           | 29/10/2018                      |         | 12345                 | bal                                                  |         |
| 3           | 19/10/2018                      |         | 12345                 | LEOPTIC10                                            |         |
| 2           | 09/10/2018                      |         | DENSSYLVIE            | LEOPTIC10                                            |         |
| 1           | 18/04/2018                      |         | centrale              | LUNOPTIC                                             |         |
| 0           | 18/04/2018                      |         | centrale              | LUNOPTIC                                             |         |
| 9           | 11/04/2018                      |         | LUNOPTIC              | bal                                                  |         |
| 8           | 09/02/2018                      |         | centrale              | bal                                                  |         |
| .7          | 09/02/2018                      |         | centrale              | LUNOPTIC                                             |         |
| .6          | 09/02/2018                      |         | centrale              | CRISTALLIN                                           |         |
| .5          | 09/02/2018                      |         | centrale              | CRISTALLIN                                           |         |

| Saisie des +                            |                  | Mer            | nu > Stock | > Saisie o | des rétroce | ssions en stock |
|-----------------------------------------|------------------|----------------|------------|------------|-------------|-----------------|
| Entête de bordereau de rétrocession     |                  |                |            |            | l) ? (i     | ) 🕲 🍙           |
| N° Bordereau 13/02/2019 CRETROCESSION V | Source 12345     | Destinataire 1 | 2345       |            |             |                 |
| Sortie d'article                        | CRISTALLIN       |                |            |            |             |                 |
| Référence m Modèle 🗾 🔽                  |                  |                |            |            |             | Détails         |
|                                         | bai              | Remise PA.Net  | Formule    | -          | PV          | 8               |
| Liste des mouvements                    | centrale         |                | (          | 1 /0       | () ()       |                 |
| Date sortie Magasin Référence Fournisse | ur Marque Modèle | Coloris Taille | Туре       | Qté        | P.Achat     | P.Vente         |
|                                         |                  |                |            |            |             |                 |
|                                         |                  |                |            |            |             |                 |

Après avoir sélectionné le magasin-source et le magasin de destination, sélectionnez le ou les articles dans le stock :

| ntête de bordereau de rétrocession <ul> <li>abridereau</li> <li>13/02/2019</li> <li>RETROCESSION</li> <li>Source</li> <li>DENSSYLVIE</li> <li>Destinataire</li> <li>LUNOPTIC</li> </ul> <ul> <li>abridereau</li> <li>13/02/2019</li> <li>RETROCESSION</li> <li>Source</li> <li>DENSSYLVIE</li> <li>Destinataire</li> <li>LUNOPTIC</li> </ul> <ul> <li>abridereau</li> <li>13/02/2019</li> <li>RETROCESSION</li> <li>Source</li> <li>DENSSYLVIE</li> <li>Destinataire</li> <li>LUNOPTIC</li> </ul> <ul> <li>abridereau</li> <li>13/02/2019</li> <li>RETROCESSION</li> <li>Source</li> <li>Type</li> <li>Coloris</li> <li>Cel Nez</li> <li>PA.Net</li> <li>Pormule</li> <li>PV</li> <li>P</li> </ul> <ul> <li>abridereau</li> <li>Abridereau</li> <li>Ab</li></ul>                                                                                                    | ntáte de bordereau de rétrocession <sup>2</sup> Bordereau                                                                                                    | Itéte de bordereau de rétrocession                                                                                                    | Saisie des                                                                                             | s                                                                                         | +                                                                                                    |                                                                                                    |                |                |                                                                                               |                                                                                                    | I                                                                                                    | Menu > S                                                                             | stock > Sai                                                                                                    | sie des rétro                                                                                                    | ocessions en stoc                                                                       |
|----------------------------------------------------------------------------------------------------|----------------------------------------------------------------------------------------------------|----------------------------------------------------------------------------------------------------|----------------------------------------------------------------------------------------------------|-------------------------------------------------------------------------------------------|----------------------------------------------------------------------------------------------------|----------------------------------------------------------------------------------------------------|----------------|----------------|-----------------------------------------------------------------------------------------------|----------------------------------------------------------------------------------------------------|----------------------------------------------------------------------------------------------------|--------------------------------------------------------------------------------------|----------------------------------------------------------------------------------------------------|----------------------------------------------------------------------------------------------------|-----------------------------------------------------------------------------------------|
| těte de bordereau de rétrocession  Bordereau   I 13/02/2019  RETROCESSION  Source DENSSYLVIE  Destinataire LUNOPTIC  Trie d'article                                                                                                    | Kěte de bordereau de rétrocession         Bordereau       I 3/02/2019       RETROCESSION       Source       DENSSYLVIE       Destinataire       LUNOPTIC       Image: Coloris and Coloris and Coloris                                                                                                    | tâte de bordereau de rétrocession         Bordereau       I 3/02/2019       RETROCESSION       Source       DENSSYLVIE       Destinataire       LUNOPTIC       I         Bordereau       I 3/02/2019       RETROCESSION       Source       DENSSYLVIE       Destinataire       LUNOPTIC       I         Vite d'article       I       I details       Ottails       Ottails       Ottails       Ottails         Otta       PA.Net       Formule       PV       I       Ottails       Ottails         Otta       PA.Net       Formule       PV       I       Ottails       PV       I       Ottails         Date sortie       Magasin       Référence       Fournisseur       Marque       Modèle       Coloris       Taille       Type       Qté       P.Achat       P.Vente         Sélection d'un article         Référence       Fournisseu       Modèle       Coloris       Taille       Type       Qté       Qté p.       P.Vente         110       SAF       71 STREET       7A 001       4in       54/17       MHMP       1       0       -1       0,00         130       ADC       AFTER       AF006       02       54/14       MF                                                                                                    |                                                                                                    |                                                                                           |                                                                                                    |                                                                                                    |                |                |                                                                                               |                                                                                                    |                                                                                                    |                                                                                      |                                                                                                    |                                                                                                    | (i) (a) (a)                                                                             |
| Bordereau       13/02/2019       RETROCESSION       Source       DENSSYLVIE       Destinataire       UNOPTIC       Image: Coloris coloris       Image: Coloris coloris coloris       Image: Coloris coloris coloris coloris coloris       Image: Coloris coloris color                                                                                                    | Bordereeu       13/02/2019       RETROCESSION       Source       DENSSYLVIE       Destinataire       LUNOPTIC       Image: Coloris and the coloris and the colo                                                                                                    | Bordereau       13/02/2019       RETROCESSION       Source       DENSSYLVIE       Destinataire       LUNOPTIC       Image: Coloris and the state of the state of the state                                                                                                    | tête de bord                                                                                           | ereau de                                                                                  | e rétrocession                                                                                                    |                                                                                                    |                |                |                                                                                               |                                                                                                    |                                                                                                    |                                                                                      |                                                                                                    |                                                                                                    | 000                                                                                     |
| Interest of a construction       Interest of a construction       Interest of a construction       Interest of a construction         Interest of a construction       Modèle       Image: Coloris       Cal       Neg       Détail         Option       Qté       PA.Brut       Remise       PA.Net       Formule       Image: PV       Image: PV <t< td=""><td>Andrew Modèle       Modèle       Modèle       Modèle       Modèle       Modèle       Modèle       Modèle       Détails         Qté       PA.Brut       Remise       PA.Net       Formule       PV       V       V</td><td>Andele       Image: Second and the second and the second</td><td>Bordereau</td><td>13/02</td><td>/2019 🗖 RE</td><td>TROCESSIO</td><td>IN 👤</td><td>Source</td><td>DENSSYLVIE</td><td>- De</td><td>stinataire</td><td>LUNOPT</td><td>IC</td><td></td><td></td></t<> | Andrew Modèle       Modèle       Modèle       Modèle       Modèle       Modèle       Modèle       Modèle       Détails         Qté       PA.Brut       Remise       PA.Net       Formule       PV       V                                                                                                    | Andele       Image: Second and the second and the second                                                                                                    | Bordereau                                                                                              | 13/02                                                                                     | /2019 🗖 RE                                                                                                    | TROCESSIO                                                                                                    | IN 👤           | Source         | DENSSYLVIE                                                                                    | - De                                                                                                    | stinataire                                                                                            | LUNOPT                                                                               | IC                                                                                                    |                                                                                                    |                                                                                         |
| Antie d'article       Type III Coloris       Cal Nez       Détail                                                                                                    | Andele       Modèle       Modèle       Modèle       Modèle       Modèle       Détails         Qté       PA.Brut       Remise       PA.Net       Formule       PV       V       <                                                                                                    | Andele       Image: Second second seco                                                                                                    |                                                                                                    |                                                                                           |                                                                                                    |                                                                                                    |                | bounce         |                                                                                               |                                                                                                    | o cina can o                                                                                          |                                                                                      | -                                                                                                    |                                                                                                    |                                                                                         |
| Wodéle       Image       Image <t< td=""><td>Férence       Modèle       Type       Coloris       Cal Nez       Détails         Qté       PA.Brut       Remise       PA.Net       Formule       PV       V       V</td><td>Wodele       Modele       Modele       Type       Coloris       Cal       Nez       Détails         Qté       PA.Brut       Remise       PA.Net       Formule       PV       V       <td< td=""><td>rtie d'article</td><td></td><td></td><td></td><td></td><td></td><td></td><td></td><td></td><td></td><td></td><td></td><td></td></td<></td></t<>                                                                                                    | Férence       Modèle       Type       Coloris       Cal Nez       Détails         Qté       PA.Brut       Remise       PA.Net       Formule       PV       V                                                                                                    | Wodele       Modele       Modele       Type       Coloris       Cal       Nez       Détails         Qté       PA.Brut       Remise       PA.Net       Formule       PV       V       V <td< td=""><td>rtie d'article</td><td></td><td></td><td></td><td></td><td></td><td></td><td></td><td></td><td></td><td></td><td></td><td></td></td<>                                                                                                    | rtie d'article                                                                                         |                                                                                           |                                                                                                    |                                                                                                    |                |                |                                                                                               |                                                                                                    |                                                                                                    |                                                                                      |                                                                                                    |                                                                                                    |                                                                                         |
| Qté       PA.Brut       Remise       PA.Net       Formule       PV       PV <t< td=""><td>Qté       PA.Brut       Remise       PA.Net       Formule       PV       Image: Note of the second second</td><td>Qté       PA.Brut, Remise       PA.Net Formule       PV       ©         Ste des mouvements       I /0 ? ?         Oate sortie       Magasin       Référence       Fournisseur       Marque       Modèle       Coloris       Taille       Type       Qté       P.A.Chat       P.Vente         Sélection d'un article         Référence       Fournisset Marque       Modèle       Coloris       Taille       Type       Qté       Qté D.       P.Vente         Référence       Fournisset Marque       Modèle       Coloris       Taille       Type       Qté       Qté D.       P.Vente         1 /0 ?       ©       ©         Référence       Fournisset Marque       Modèle       Coloris       Taille       Type       Qté       Qté D.       P.Vente         100       ADC       AFTER       &lt;</td><td>érence …</td><td><u>Modèle</u></td><td></td><td></td><td></td><td>-</td><td>Type Coloris</td><td></td><td>Cal I</td><td>Vez</td><td></td><td></td><td>Détails</td></t<>                                                                                                    | Qté       PA.Brut       Remise       PA.Net       Formule       PV       Image: Note of the second second                                                                                                    | Qté       PA.Brut, Remise       PA.Net Formule       PV       ©         Ste des mouvements       I /0 ? ?         Oate sortie       Magasin       Référence       Fournisseur       Marque       Modèle       Coloris       Taille       Type       Qté       P.A.Chat       P.Vente         Sélection d'un article         Référence       Fournisset Marque       Modèle       Coloris       Taille       Type       Qté       Qté D.       P.Vente         Référence       Fournisset Marque       Modèle       Coloris       Taille       Type       Qté       Qté D.       P.Vente         1 /0 ?       ©       ©         Référence       Fournisset Marque       Modèle       Coloris       Taille       Type       Qté       Qté D.       P.Vente         100       ADC       AFTER       <                                                                                                    | érence …                                                                                               | <u>Modèle</u>                                                                             |                                                                                                    |                                                                                                    |                | -              | Type Coloris                                                                                  |                                                                                                    | Cal I                                                                                                 | Vez                                                                                  |                                                                                                    |                                                                                                    | Détails                                                                                 |
| Viewed viewed v                                                                                                    | View Notice       View       View                                                                                                    | Vertical Vertical Vertinal Vertina Vertical Vertical Vertical Vertical Vertic                                                                                                    |                                                                                                    |                                                                                           |                                                                                                    |                                                                                                    |                |                | Otá PA Bru                                                                                    | t Remis                                                                                                    | PA PA                                                                                                 | Net Form                                                                             | de 🗖                                                                                                    | PV                                                                                                    |                                                                                         |
| Ste des mouvements       I /0 () ()         Date sortie       Magasin       Référence       Fournisseur       Marque       Modèle       Coloris       Taille       Type       Qté       P.Achat       P.Vente         Sélection d'un article         Recherche       Fournisseu       Marque       Modèle       Coloris       Taille       Type       Qté       P.Vente         Référence       Fournisseu       Marque       Modèle       Coloris       Taille       Type       Qté       Qté D.       P.Vente         110       SAF       7TH STREET       7A 001       4in       54/17       MHMP       1       0       -1       0,00         46       LUX       PPOI       aaa       0/0       M       0       0       75,00         130       ADC       AFTER       AF003       04       55/16       MFPT       0       1       0       50,00         134       ADC       AFTER       AF006       05       54/14       MFPT       0       1       0       50,00         131       ADC       AFTER       AF006       05       53/16       MFPT       0       0       0 <td>Ste des mouvements       1 /0 · 0         Date sortie       Magasin       Référence       Fournisseur       Marque       Modèle       Coloris       Taille       Type       Qté       P.Achat       P.Vente         Sélection d'un article         Recherche       Fournisset       Marque       Modèle       Coloris       Taille       Type       Qté       P.Vente         Référence       Fournisset       Marque       Modèle       Coloris       Taille       Type       Qté       Qté D.       P.Vente         110       SAF       7TH STREET       7A 001       4in       54/17       MHMP       1       0       -1       0,00         46       LUX       PPOI       aaa       0/0       M       0       0       0       75,00         130       ADC       AFTER       AF003       04       55/16       MFPT       0       1       0       50,00         134       ADC       AFTER       AF006       02       54/14       MFPT       0       1       0       50,00         134       ADC       AFTER       AF007       01       53/16       MFPT       0       0       0,00</td> <td>Ste des mouvements       1 /0 · · ·         Date sortie       Magasin       Référence       Fournisseur       Marque       Modèle       Coloris       Taille       Type       Qté       P.Achat       P.Vente         Sélection       d'un       article       Famille       · · · · · · · · · · · · · · · · · · ·</td> <td></td> <td></td> <td></td> <td></td> <td></td> <td></td> <td>Que Mibro</td> <td></td> <td></td> <td></td> <td></td> <td></td> <td>• •</td>                                                                                                    | Ste des mouvements       1 /0 · 0         Date sortie       Magasin       Référence       Fournisseur       Marque       Modèle       Coloris       Taille       Type       Qté       P.Achat       P.Vente         Sélection d'un article         Recherche       Fournisset       Marque       Modèle       Coloris       Taille       Type       Qté       P.Vente         Référence       Fournisset       Marque       Modèle       Coloris       Taille       Type       Qté       Qté D.       P.Vente         110       SAF       7TH STREET       7A 001       4in       54/17       MHMP       1       0       -1       0,00         46       LUX       PPOI       aaa       0/0       M       0       0       0       75,00         130       ADC       AFTER       AF003       04       55/16       MFPT       0       1       0       50,00         134       ADC       AFTER       AF006       02       54/14       MFPT       0       1       0       50,00         134       ADC       AFTER       AF007       01       53/16       MFPT       0       0       0,00                                                                                                    | Ste des mouvements       1 /0 · · ·         Date sortie       Magasin       Référence       Fournisseur       Marque       Modèle       Coloris       Taille       Type       Qté       P.Achat       P.Vente         Sélection       d'un       article       Famille       · · · · · · · · · · · · · · · · · · ·                                                                                                    |                                                                                                    |                                                                                           |                                                                                                    |                                                                                                    |                |                | Que Mibro                                                                                     |                                                                                                    |                                                                                                    |                                                                                      |                                                                                                    |                                                                                                    | • •                                                                                     |
| Date sortie       Magasin       Référence       Fournisseur       Marque       Modèle       Coloris       Taille       Type       Qté       P.Achat       P.Vente         Sélection d'un article         Recherche       Fournisseu       Marque       Modèle       Famille       Tille       Type       Qté       P.Vente         Référence       Fournisseu       Marque       Modèle       Coloris       Taille       Type       Qté       Qté       D.       P.Vente         110       SAF       7TH STREET       7A 001       4in       54/17       MHMP       1       0       -1       0,00         46       LUX       PPOI       aaa       0/0       M       0       0       75,00         130       ADC       AFTER       AF003       04       55/16       MFPT       0       1       0       50,00         134       ADC       AFTER       AF006       05       54/14       MFPT       0       1       0       50,00         134       ADC       AFTER       AF007       01       53/16       MFPT       0       0       0       50,00         112       ADC <t< td=""><td>Date sortie       Magasin       Référence       Fournisseur       Marque       Modèle       Coloris       Taille       Type       Qté       P.Achat       P.Vente         Sélection d'un article         Recherche       Fournisset       Marque       Modèle       Famille       I       /7       O       O       O         Référence       Four.       Marque       Modèle       Coloris       Taille       Type       Qté       Qté       Qté D.       P.Vente         110       SAF       7TH STREET       7A 001       4in       54/17       MHMP       1       0       -1       0,00         46       LUX       PPOI       aaa       0/0       M       0       0       0       75,00         130       ADC       AFTER       AF003       04       55/16       MFPT       0       1       0       50,00         134       ADC       AFTER       AF006       05       54/14       MFPT       0       1       0       50,00         134       ADC       AFTER       AF007       01       53/16       MFPT       0       0       0       0,00         116       ADC       AFTE</td><td>Date sortie       Magasin       Référence       Fournisseur       Marque       Modèle       Coloris       Taille       Type       Qté       P.Achat       P.Vente         Sélection d'un article         Recherche       Fournissee       Marque       Modèle       Famille       I       /7       O       P.Vente         Référence       Fourn       Marque       Modèle       Coloris       Taille       Type       Qté       Qté       Qté D.       P.Vente         110       SAF       7TH STREET       7A 001       4in       54/17       MHMP       1       0       -1       0,00         46       LUX       PPOI       aaa       0/0       M       0       0       0       75,00         130       ADC       AFTER       AF003       04       55/16       MFPT       0       1       0       50,00         134       ADC       AFTER       AF006       02       54/14       MFPT       0       1       0       50,00         134       ADC       AFTER       AF007       01       53/16       MFPT       0       0       0       0,00         115<!--</td--><td>te des mou</td><td>vement</td><td>s</td><td></td><td></td><td></td><td></td><td></td><td></td><td>(H)</td><td>1</td><td>/0 (•) (•)</td><td></td></td></t<>                                                                                                    | Date sortie       Magasin       Référence       Fournisseur       Marque       Modèle       Coloris       Taille       Type       Qté       P.Achat       P.Vente         Sélection d'un article         Recherche       Fournisset       Marque       Modèle       Famille       I       /7       O       O       O         Référence       Four.       Marque       Modèle       Coloris       Taille       Type       Qté       Qté       Qté D.       P.Vente         110       SAF       7TH STREET       7A 001       4in       54/17       MHMP       1       0       -1       0,00         46       LUX       PPOI       aaa       0/0       M       0       0       0       75,00         130       ADC       AFTER       AF003       04       55/16       MFPT       0       1       0       50,00         134       ADC       AFTER       AF006       05       54/14       MFPT       0       1       0       50,00         134       ADC       AFTER       AF007       01       53/16       MFPT       0       0       0       0,00         116       ADC       AFTE                                                                                                    | Date sortie       Magasin       Référence       Fournisseur       Marque       Modèle       Coloris       Taille       Type       Qté       P.Achat       P.Vente         Sélection d'un article         Recherche       Fournissee       Marque       Modèle       Famille       I       /7       O       P.Vente         Référence       Fourn       Marque       Modèle       Coloris       Taille       Type       Qté       Qté       Qté D.       P.Vente         110       SAF       7TH STREET       7A 001       4in       54/17       MHMP       1       0       -1       0,00         46       LUX       PPOI       aaa       0/0       M       0       0       0       75,00         130       ADC       AFTER       AF003       04       55/16       MFPT       0       1       0       50,00         134       ADC       AFTER       AF006       02       54/14       MFPT       0       1       0       50,00         134       ADC       AFTER       AF007       01       53/16       MFPT       0       0       0       0,00         115 </td <td>te des mou</td> <td>vement</td> <td>s</td> <td></td> <td></td> <td></td> <td></td> <td></td> <td></td> <td>(H)</td> <td>1</td> <td>/0 (•) (•)</td> <td></td>                                                                                                    | te des mou                                                                                             | vement                                                                                    | s                                                                                                    |                                                                                                    |                |                |                                                                                               |                                                                                                    |                                                                                                    | (H)                                                                                  | 1                                                                                                    | /0 (•) (•)                                                                                                    |                                                                                         |
| Sélection d'un article         Recherche       Fournissel       Marque       Modèle       Famille       Type       Qté       Qté S.       Qté D.       P.Vente         110       SAF       7TH STREET       7A 001       4in       54/17       MHMP       1       0       -1       0,00         46       LUX       PPOI       aaa       0/0       M       0       0       0       75,00         130       ADC       AFTER       AF003       04       55/16       MFPT       0       1       0       50,00         134       ADC       AFTER       AF006       05       54/14       MFPT       0       1       1       63,00         116       ADC       AFTER       AF007       01       53/16       MFPT       0       0       0       50,00         112       ADC       AFTER       AF008       02       52/16       MFPT       0       0       0       0,00                                                                                                    | Sélection d'un article         Recherche       Fournissel Marque       Modèle       Famille       I       I                                                                                                    | Sélection d'un article         Recherche       Fournissel Marque       Modèle       Famille       I       I                                                                                                    | ate sortie                                                                                             | Maga                                                                                      | sin Référe                                                                                                    | ence Fo                                                                                                    | ournisseu      | r Marq         | jue Modèle                                                                                    | Colori                                                                                                    | is Tail                                                                                               | le Тур                                                                               | e Qté                                                                                                    | P.Achat                                                                                                    | t P.Vente                                                                               |
| Sélection d'un article           Recherche         Fournissel         Marque         Modèle         Famille         ···         ···         ···         ···         ···         ···         ···         ···         ···         ···         ···         ···         ···         ···         ···         ···         ···         ···         ···         ···         ···         ···         ···         ···         ···         ···         ···         ···         ···         ···         ···         ···         ···         ···         ···         ···         ···         ···         ···         ···         ···         ···         ···         ···         ···         ···         ···         ···         ···         ···         ···         ···         ···         ···         ···         ···         ···         ···         ···         ···         ···         ···         ···         ···         ···         ···         ···         ···         ···         ···         ···         ···         ···         ···         ···         ···         ···         ···         ···         ···         ···         ···         ···         ···         ···         ···         ···         <                                                                                                    | Sélection d'un article           Recherche         Fournisset         Marque         Modèle         Famille         Type         Qté         Qté S.         Qté D.         P.Vente           110         SAF         7TH STREET         7A 001         4in         54/17         MHMP         1         0         -1         0,00           46         LUX         PPOI         aaa         0/0         M         0         0         75,00           130         ADC         AFTER         AF003         04         55/16         MFPT         0         1         0         50,00           132         ADC         AFTER         AF006         02         54/14         MFPT         0         1         1         63,00           134         ADC         AFTER         AF006         05         54/14         MFPT         0         1         1         63,00           116         ADC         AFTER         AF007         01         53/16         MFPT         0         0         0         50,00           112         ADC         AFTER         AF007         05         53/16         MFPT         0         0         0         0,00 <td>Sélection d'un article         Recherche       Fournissel       Marque       Modèle       Famille       •       •       •       •       •       •       •       •       •       •       •       •       •       •       •       •       •       •       •       •       •       •       •       •       •       •       •       •       •       •       •       •       •       •       •       •       •       •       •       •       •       •       •       •       •       •       •       •       •       •       •       •       •       •       •       •       •       •       •       •       •       •       •       •       •       •       •       •       •       •       •       •       •       •       •       •       •       •       •       •       •       •       •       •       •       •       •       •       •       •       •       •       •       •       •       •       •       •       •       •       •       •       •       •       •       •       •       •</td> <td></td> <td></td> <td></td> <td></td> <td></td> <td></td> <td></td> <td></td> <td></td> <td></td> <td></td> <td></td> <td></td>                                                                                                    | Sélection d'un article         Recherche       Fournissel       Marque       Modèle       Famille       •       •       •       •       •       •       •       •       •       •       •       •       •       •       •       •       •       •       •       •       •       •       •       •       •       •       •       •       •       •       •       •       •       •       •       •       •       •       •       •       •       •       •       •       •       •       •       •       •       •       •       •       •       •       •       •       •       •       •       •       •       •       •       •       •       •       •       •       •       •       •       •       •       •       •       •       •       •       •       •       •       •       •       •       •       •       •       •       •       •       •       •       •       •       •       •       •       •       •       •       •       •       •       •       •       •       •       •                                                                                                    |                                                                                                    |                                                                                           |                                                                                                    |                                                                                                    |                |                |                                                                                               |                                                                                                    |                                                                                                    |                                                                                      |                                                                                                    |                                                                                                    |                                                                                         |
| Sélection d'un article         Recherche       Fournissel Marque       Modèle       Famille       Image       Qté       Qtés.       Qté D.       P.Vente         10       SAF       7TH STREET       7A 001       4in       54/17       MHMP       1       0       -1       0,00         46       LUX       PPOI       aaa       0/0       M       0       0       75,00         130       ADC       AFTER       AF003       04       55/16       MFPT       0       1       0       50,00         132       ADC       AFTER       AF006       02       54/14       MFPT       0       1       1       63,00         134       ADC       AFTER       AF006       05       54/14       MFPT       0       1       1       63,00         116       ADC       AFTER       AF007       01       53/16       MFPT       0       0       50,00         131       ADC       AFTER       AF007       05       53/16       MFPT       0       0       50,00         131       ADC       AFTER       AF008       02       52/16       MFPT       0       0       50,00 </th <th>Recherche         Fournissel         Marque         Modèle         Famille         Type         Qté         Qté S.         Qté D.         P.Vente           110         SAF         7TH STREET         7A 001         4in         54/17         MHMP         1         0         -1         0,00           46         LUX         PPOI         aaa         0/0         M         0         0         75,00           130         ADC         AFTER         AF003         04         55/16         MFPT         0         1         0         50,00           132         ADC         AFTER         AF006         02         54/14         MFPT         0         1         0         50,00           134         ADC         AFTER         AF006         05         54/14         MFPT         0         1         1         63,00           116         ADC         AFTER         AF007         01         53/16         MFPT         0         0         0         50,00           121         ADC         AFTER         AF007         01         53/16         MFPT         0         1         0         50,00           122         ADC</th> <th>Sélection d'un article         Recherche       Fournissel Marque       Modèle       Famille       Image       Qté D.       P.Vente         110       SAF       7TH STREET       7A 001       4in       54/17       MHMP       1       0       -1       0,00         46       LUX       PPOI       aaa       0/0       M       0       0       0       75,00         130       ADC       AFTER       AF003       04       55/16       MFPT       0       1       0       50,00         132       ADC       AFTER       AF006       02       54/14       MFPT       0       1       1       63,00         134       ADC       AFTER       AF006       05       54/14       MFPT       0       1       0       50,00         134       ADC       AFTER       AF007       01       53/16       MFPT       0       0       0,000         12       ADC       AFTER       AF007       05       53/16       MFPT       0       0       0,000         131       ADC       AFTER       AF007       05       53/16       MFPT       0       0       0,000</th> <th></th> <th></th> <th></th> <th></th> <th></th> <th></th> <th></th> <th></th> <th></th> <th></th> <th></th> <th></th> <th></th>                                                                                                    | Recherche         Fournissel         Marque         Modèle         Famille         Type         Qté         Qté S.         Qté D.         P.Vente           110         SAF         7TH STREET         7A 001         4in         54/17         MHMP         1         0         -1         0,00           46         LUX         PPOI         aaa         0/0         M         0         0         75,00           130         ADC         AFTER         AF003         04         55/16         MFPT         0         1         0         50,00           132         ADC         AFTER         AF006         02         54/14         MFPT         0         1         0         50,00           134         ADC         AFTER         AF006         05         54/14         MFPT         0         1         1         63,00           116         ADC         AFTER         AF007         01         53/16         MFPT         0         0         0         50,00           121         ADC         AFTER         AF007         01         53/16         MFPT         0         1         0         50,00           122         ADC                                                                                                    | Sélection d'un article         Recherche       Fournissel Marque       Modèle       Famille       Image       Qté D.       P.Vente         110       SAF       7TH STREET       7A 001       4in       54/17       MHMP       1       0       -1       0,00         46       LUX       PPOI       aaa       0/0       M       0       0       0       75,00         130       ADC       AFTER       AF003       04       55/16       MFPT       0       1       0       50,00         132       ADC       AFTER       AF006       02       54/14       MFPT       0       1       1       63,00         134       ADC       AFTER       AF006       05       54/14       MFPT       0       1       0       50,00         134       ADC       AFTER       AF007       01       53/16       MFPT       0       0       0,000         12       ADC       AFTER       AF007       05       53/16       MFPT       0       0       0,000         131       ADC       AFTER       AF007       05       53/16       MFPT       0       0       0,000                                                                                                    |                                                                                                    |                                                                                           |                                                                                                    |                                                                                                    |                |                |                                                                                               |                                                                                                    |                                                                                                    |                                                                                      |                                                                                                    |                                                                                                    |                                                                                         |
| RéférenceFour.MarqueModèleColorisTailleTypeQtéQté S.Qté D.P.Vente110SAF7TH STREET7A 0014in54/17MHMP10-10,0046LUXPPOIaaa0/0M00075,00130ADCAFTERAF0030455/16MFPT01050,00132ADCAFTERAF0060254/14MFPT01050,00134ADCAFTERAF0070153/16MFPT00005,000131ADCAFTERAF0070553/16MFPT01050,00112ADCAFTERAF0080252/16MFPT0000,00                                                                                                    | RéférenceFour.MarqueModèleColorisTailleTypeQtéQté S.Qté D.P.Vente110SAF7TH STREET7A 0014in54/17MHMP10-10,0046LUXPPOIaa0/0M00075,00130ADCAFTERAF0030455/16MFPT01050,00132ADCAFTERAF0060254/14MFPT01050,00134ADCAFTERAF0060554/14MFPT01163,00116ADCAFTERAF0070153/16MFPT00050,00131ADCAFTERAF0070553/16MFPT00000,00112ADCAFTERAF0080252/16MFPT0000,00135ADCAFTERAF0510150/15MFMT00163,00135ADCAFTERAF0510150/15MFPT0000,00135ADCAFTERAF0510150/15MFMT00163,00135ADCAFTERAF0510150/15MFMT0000,00136ADCAFTERAF0510150/15MFMT0020,00137ADCA                                                                                                    | RéférenceFour.MarqueModèleColorisTailleTypeQtéQtéQté D.P.Vente110SAF7TH STREET7A 0014in54/17MHMP10-10,0046LUXPPOIaa0/0M00075,00130ADCAFTERAF0030455/16MFPT01050,00132ADCAFTERAF0060254/14MFPT01050,00134ADCAFTERAF0060554/14MFPT01163,00116ADCAFTERAF0070153/16MFPT00050,00112ADCAFTERAF0080252/16MFPT0000,00135ADCAFTERAF0010150/15MFMT0000,00135ADCAFTERAF0510150/15MFMT00163,0069ANNEANNEanne 123123M11-10200,0062ANNEANNEanne 147M10000213,00                                                                                                    |                                                                                                    |                                                                                           |                                                                                                    |                                                                                                    | 9              | Séleci         | tion d'un                                                                                     | arti                                                                                                    | cle                                                                                                   |                                                                                      |                                                                                                    |                                                                                                    |                                                                                         |
| 110       SAF       7TH STREET       7A 001       4in       54/17       MHMP       1       0       -1       0,00         46       LUX       PPOI       aaa       0/0       M       0       0       0       75,00         130       ADC       AFTER       AF003       04       55/16       MFPT       0       1       0       50,00         132       ADC       AFTER       AF006       02       54/14       MFPT       0       1       0       50,00         134       ADC       AFTER       AF006       05       54/14       MFPT       0       1       1       63,00         116       ADC       AFTER       AF007       01       53/16       MFPT       0       0       50,00         131       ADC       AFTER       AF007       05       53/16       MFPT       0       0       50,00         131       ADC       AFTER       AF007       05       53/16       MFPT       0       1       0       50,00         132       ADC       AFTER       AF007       05       53/16       MFPT       0       1       0       50,00 <td< td=""><td>110       SAF       7TH STREET       7A 001       4in       54/17       MHMP       1       0       -1       0,00         46       LUX       PPOI       aaa       0/0       M       0       0       0       75,00         130       ADC       AFTER       AF003       04       55/16       MFPT       0       1       0       50,00         132       ADC       AFTER       AF006       02       54/14       MFPT       0       1       0       50,00         134       ADC       AFTER       AF006       05       54/14       MFPT       0       1       1       63,00         116       ADC       AFTER       AF007       01       53/16       MFPT       0       0       50,00         131       ADC       AFTER       AF007       01       53/16       MFPT       0       0       50,00         131       ADC       AFTER       AF007       05       53/16       MFPT       0       0       50,00         112       ADC       AFTER       AF007       05       53/16       MFPT       0       0       0,00         135       ADC</td><td>110       SAF       7TH STREET       7A 001       4in       54/17       MHMP       1       0       -1       0,00         46       LUX       PPOI       aaa       0/0       M       0       0       0       75,00         130       ADC       AFTER       AF003       04       55/16       MFPT       0       1       0       50,00         132       ADC       AFTER       AF006       02       54/14       MFPT       0       1       0       50,00         134       ADC       AFTER       AF006       05       54/14       MFPT       0       1       1       63,00         116       ADC       AFTER       AF007       01       53/16       MFPT       0       0       0       50,00         131       ADC       AFTER       AF007       01       53/16       MFPT       0       0       0       0,00         112       ADC       AFTER       AF008       02       52/16       MFPT       0       0       0       0,00         135       ADC       AFTER       AF051       01       50/15       MFMT       0       0       1       63,00<!--</td--><td>Recherche</td><td></td><td>F</td><td>īournissei M</td><td>tarque</td><td>Sélect</td><td>Modèle</td><td>arti</td><td>cle<br/>Famille</td><td>e</td><td>(4) (4)</td><td>1 /7 🕑 (</td><td>0 9 0</td></td></td<>                                                                                                    | 110       SAF       7TH STREET       7A 001       4in       54/17       MHMP       1       0       -1       0,00         46       LUX       PPOI       aaa       0/0       M       0       0       0       75,00         130       ADC       AFTER       AF003       04       55/16       MFPT       0       1       0       50,00         132       ADC       AFTER       AF006       02       54/14       MFPT       0       1       0       50,00         134       ADC       AFTER       AF006       05       54/14       MFPT       0       1       1       63,00         116       ADC       AFTER       AF007       01       53/16       MFPT       0       0       50,00         131       ADC       AFTER       AF007       01       53/16       MFPT       0       0       50,00         131       ADC       AFTER       AF007       05       53/16       MFPT       0       0       50,00         112       ADC       AFTER       AF007       05       53/16       MFPT       0       0       0,00         135       ADC                                                                                                    | 110       SAF       7TH STREET       7A 001       4in       54/17       MHMP       1       0       -1       0,00         46       LUX       PPOI       aaa       0/0       M       0       0       0       75,00         130       ADC       AFTER       AF003       04       55/16       MFPT       0       1       0       50,00         132       ADC       AFTER       AF006       02       54/14       MFPT       0       1       0       50,00         134       ADC       AFTER       AF006       05       54/14       MFPT       0       1       1       63,00         116       ADC       AFTER       AF007       01       53/16       MFPT       0       0       0       50,00         131       ADC       AFTER       AF007       01       53/16       MFPT       0       0       0       0,00         112       ADC       AFTER       AF008       02       52/16       MFPT       0       0       0       0,00         135       ADC       AFTER       AF051       01       50/15       MFMT       0       0       1       63,00 </td <td>Recherche</td> <td></td> <td>F</td> <td>īournissei M</td> <td>tarque</td> <td>Sélect</td> <td>Modèle</td> <td>arti</td> <td>cle<br/>Famille</td> <td>e</td> <td>(4) (4)</td> <td>1 /7 🕑 (</td> <td>0 9 0</td>                                                                                                    | Recherche                                                                                              |                                                                                           | F                                                                                                    | īournissei M                                                                                                    | tarque         | Sélect         | Modèle                                                                                        | arti                                                                                                    | cle<br>Famille                                                                                        | e                                                                                    | (4) (4)                                                                                                    | 1 /7 🕑 (                                                                                                    | 0 9 0                                                                                   |
| 46         LUX         PPOI         aaa         0/0         M         0         0         0         75,00           130         ADC         AFTER         AF003         04         55/16         MFPT         0         1         0         50,00           132         ADC         AFTER         AF006         02         54/14         MFPT         0         1         0         50,00           134         ADC         AFTER         AF006         05         54/14         MFPT         0         1         1         63,00           116         ADC         AFTER         AF007         01         53/16         MFPT         0         0         0         50,00           131         ADC         AFTER         AF007         05         53/16         MFPT         0         1         0         50,00           131         ADC         AFTER         AF007         05         53/16         MFPT         0         1         0         50,00           132         ADC         AFTER         AF008         02         52/16         MFPT         0         0         0,00                                                                                                    | 46         LUX         PPOI         aaa         0/0         M         0         0         0         75,00           130         ADC         AFTER         AF003         04         55/16         MFPT         0         1         0         50,00           132         ADC         AFTER         AF006         02         54/14         MFPT         0         1         0         50,00           134         ADC         AFTER         AF006         05         54/14         MFPT         0         1         1         63,00           116         ADC         AFTER         AF007         01         53/16         MFPT         0         0         0         50,00           131         ADC         AFTER         AF007         01         53/16         MFPT         0         0         0         50,00           131         ADC         AFTER         AF007         05         53/16         MFPT         0         0         0         0,00           132         ADC         AFTER         AF007         05         53/16         MFPT         0         0         0,00           135         ADC         AFTER                                                                                                    | 46       LUX       PPOI       aaa       0/0       M       0       0       0       75,00         130       ADC       AFTER       AF003       04       55/16       MFPT       0       1       0       50,00         132       ADC       AFTER       AF006       02       54/14       MFPT       0       1       0       50,00         134       ADC       AFTER       AF006       05       54/14       MFPT       0       1       1       63,00         116       ADC       AFTER       AF007       01       53/16       MFPT       0       0       0       50,00         131       ADC       AFTER       AF007       01       53/16       MFPT       0       0       0       0,00         112       ADC       AFTER       AF008       02       52/16       MFPT       0       0       0,00         135       ADC       AFTER       AF08       02       52/16       MFPT       0       0       0,00         135       ADC       AFTER       AF051       01       50/15       MFMT       0       0       10,00         69       ANNE                                                                                                    | Recherche<br>Référence                                                                                 | Four.                                                                                     | F<br>Marque                                                                                                    | ournisset M                                                                                                    | larque<br>Modè | S <b>élect</b> | tion d'un<br>Modèle<br>Coloris                                                                | <b>arti</b><br>Taille                                                                                        | cle<br>Famille<br>Type                                                                                | e<br>Qté                                                                             | (d) (d) (d) (d) (d) (d) (d) (d) (d) (d)                                                                                                    | 1 /7 () (<br>Qté D.                                                                                                 | ୬ ବ୍ତ ୦<br>P.Vente                                                                      |
| 130         ADC         AFTER         AF003         04         55/16         MFPT         0         1         0         50,00           132         ADC         AFTER         AF006         02         54/14         MFPT         0         1         0         50,00           134         ADC         AFTER         AF006         05         54/14         MFPT         0         1         1         63,00           116         ADC         AFTER         AF007         01         53/16         MFPT         0         0         0         50,00           131         ADC         AFTER         AF007         05         53/16         MFPT         0         1         0         50,00           131         ADC         AFTER         AF007         05         53/16         MFPT         0         1         0         50,00           132         ADC         AFTER         AF007         05         53/16         MFPT         0         1         0         50,00           112         ADC         AFTER         AF088         02         52/16         MFPT         0         0         0,00                                                                                                    | 130       ADC       AFTER       AF003       04       55/16       MFPT       0       1       0       50,00         132       ADC       AFTER       AF006       02       54/14       MFPT       0       1       0       50,00         134       ADC       AFTER       AF006       05       54/14       MFPT       0       1       1       63,00         116       ADC       AFTER       AF007       01       53/16       MFPT       0       0       0       50,00         121       ADC       AFTER       AF007       01       53/16       MFPT       0       0       0       50,00         112       ADC       AFTER       AF007       05       53/16       MFPT       0       0       0,00         135       ADC       AFTER       AF08       02       52/16       MFPT       0       0       0,00         135       ADC       AFTER       AF051       01       50/15       MFMT       0       0       0,00         135       ADC       AFTER       AF051       01       50/15       MFMT       0       0       200,00         69 <t< td=""><td>130       ADC       AFTER       AF003       04       55/16       MFPT       0       1       0       50,00         132       ADC       AFTER       AF006       02       54/14       MFPT       0       1       0       50,00         134       ADC       AFTER       AF006       05       54/14       MFPT       0       1       1       63,00         116       ADC       AFTER       AF007       01       53/16       MFPT       0       0       0       50,00         131       ADC       AFTER       AF007       05       53/16       MFPT       0       1       0       50,00         112       ADC       AFTER       AF007       05       52/16       MFPT       0       0       0,00         112       ADC       AFTER       AF008       02       52/16       MFPT       0       0       0,00         135       ADC       AFTER       AF051       01       50/15       MFMT       0       0       1       63,00         69       ANNE       ANNE       anne 123       123       M       11       -1       0       108,00         <td< td=""><td>Recherche<br/><b>Référence</b><br/>110</td><td>Four.</td><td>F<br/>Marque<br/>7TH STREET</td><td>ournisset M<br/>7A 001</td><td>larque<br/>Modè</td><td>S<b>élect</b></td><td>Modèle<br/>Coloris<br/>4in</td><td>Taille</td><td>Cle<br/>Famille<br/>Type<br/>MHMP</td><td>e<br/>Qté<br/>1</td><td><ul> <li>(ℓ) (ℓ)</li> <li>Qté S.</li> <li>0</li> </ul></td><td>1 /7 ()<br/>Qté D.<br/>-1</td><td>♥ ♥ ♥ ♥<br/>P.Vente<br/>0,00</td></td<></td></t<> | 130       ADC       AFTER       AF003       04       55/16       MFPT       0       1       0       50,00         132       ADC       AFTER       AF006       02       54/14       MFPT       0       1       0       50,00         134       ADC       AFTER       AF006       05       54/14       MFPT       0       1       1       63,00         116       ADC       AFTER       AF007       01       53/16       MFPT       0       0       0       50,00         131       ADC       AFTER       AF007       05       53/16       MFPT       0       1       0       50,00         112       ADC       AFTER       AF007       05       52/16       MFPT       0       0       0,00         112       ADC       AFTER       AF008       02       52/16       MFPT       0       0       0,00         135       ADC       AFTER       AF051       01       50/15       MFMT       0       0       1       63,00         69       ANNE       ANNE       anne 123       123       M       11       -1       0       108,00 <td< td=""><td>Recherche<br/><b>Référence</b><br/>110</td><td>Four.</td><td>F<br/>Marque<br/>7TH STREET</td><td>ournisset M<br/>7A 001</td><td>larque<br/>Modè</td><td>S<b>élect</b></td><td>Modèle<br/>Coloris<br/>4in</td><td>Taille</td><td>Cle<br/>Famille<br/>Type<br/>MHMP</td><td>e<br/>Qté<br/>1</td><td><ul> <li>(ℓ) (ℓ)</li> <li>Qté S.</li> <li>0</li> </ul></td><td>1 /7 ()<br/>Qté D.<br/>-1</td><td>♥ ♥ ♥ ♥<br/>P.Vente<br/>0,00</td></td<>                                                                                                    | Recherche<br><b>Référence</b><br>110                                                                   | Four.                                                                                     | F<br>Marque<br>7TH STREET                                                                                                    | ournisset M<br>7A 001                                                                                               | larque<br>Modè | S <b>élect</b> | Modèle<br>Coloris<br>4in                                                                      | Taille                                                                                                    | Cle<br>Famille<br>Type<br>MHMP                                                                        | e<br>Qté<br>1                                                                        | <ul> <li>(ℓ) (ℓ)</li> <li>Qté S.</li> <li>0</li> </ul>                                                                                                    | 1 /7 ()<br>Qté D.<br>-1                                                                                             | ♥ ♥ ♥ ♥<br>P.Vente<br>0,00                                                              |
| 132         ADC         AFTER         AF005         02         54/14         MFP1         0         1         0         50,00           134         ADC         AFTER         AF006         05         54/14         MFPT         0         1         1         63,00           116         ADC         AFTER         AF007         01         53/16         MFPT         0         0         0         50,00           131         ADC         AFTER         AF007         05         53/16         MFPT         0         1         0         50,00           12         ADC         AFTER         AF008         02         52/16         MFPT         0         0         0,00                                                                                                    | 132       ADC       AFTER       AF006       02       54/14       MFPT       0       1       0       50,00         134       ADC       AFTER       AF006       05       54/14       MFPT       0       1       1       63,00         116       ADC       AFTER       AF007       01       53/16       MFPT       0       0       0       50,00         121       ADC       AFTER       AF007       01       53/16       MFPT       0       0       0       50,00         112       ADC       AFTER       AF007       05       53/16       MFPT       0       0       0,00         135       ADC       AFTER       AF008       02       52/16       MFPT       0       0       0,00         135       ADC       AFTER       AF051       01       50/15       MFMT       0       0       0,00         69       ANNE       ann987       456       52/19       M       -19       -1       0       200,00         62       ANNE       anne 123       123       M       11       -1       0       108,00                                                                                                    | 132       ADC       AFTER       AF006       02       54/14       MFP1       0       1       0       50,00         134       ADC       AFTER       AF006       05       54/14       MFPT       0       1       1       63,00         116       ADC       AFTER       AF007       01       53/16       MFPT       0       0       0       50,00         131       ADC       AFTER       AF007       05       53/16       MFPT       0       0       0       000         112       ADC       AFTER       AF008       02       52/16       MFPT       0       0       0,00         135       ADC       AFTER       AF08       02       52/16       MFPT       0       0       1       63,00         135       ADC       AFTER       AF051       01       50/15       MFMT       0       0       1       63,00         69       ANNE       ANNE       anne 123       123       M       11       -1       0       108,00         68       ANNE       ANNE       anne 147       M       -10       0       0       213,00         66       ANN                                                                                                    | Recherche<br>Référence<br>110<br>46                                                                    | Four.<br>SAF<br>LUX                                                                       | F<br>Marque<br>7TH STREET<br>PPOI                                                                                                    | Tournissel M<br>7A 001<br>aaa                                                                                       | larque<br>Modè | Sélect<br>èle  | Modèle<br>Coloris<br>4in                                                                      | <b>arti</b><br><b>Taille</b><br>54/17<br>0/0                                                                 | cle<br>Famille<br>Type<br>MHMP<br>M                                                                   | •<br>Qté<br>1<br>0                                                                   | <ul> <li>✓</li> <li>✓</li></ul> | 1 /7 (▶) (<br>Qté D.<br>-1<br>0                                                                                     |                                                                                         |
| 134         ADC         AFTER         AF005         05         54/14         MFP1         0         1         1         63,00           116         ADC         AFTER         AF007         01         53/16         MFPT         0         0         0         50,00           131         ADC         AFTER         AF007         05         53/16         MFPT         0         1         0         50,00           112         ADC         AFTER         AF008         02         52/16         MFPT         0         0         0,00                                                                                                    | 134         ADC         AFTER         AF005         05         54/14         MFPT         0         1         1         63,00           116         ADC         AFTER         AF007         01         53/16         MFPT         0         0         0         50,00           131         ADC         AFTER         AF007         03         53/16         MFPT         0         1         0         50,00           112         ADC         AFTER         AF007         03         53/16         MFPT         0         1         0         50,00           112         ADC         AFTER         AF008         02         52/16         MFPT         0         0         0,00           135         ADC         AFTER         AF051         01         50/15         MFMT         0         0         1         63,00           69         ANNE         ann987         456         52/19         M         -19         -1         0         200,00           62         ANNE         anne 123         123         M         11         -1         0         108,00                                                                                                    | 134       ADC       AFTER       AF006       05       54/14       MFP1       0       1       1       03,00         116       ADC       AFTER       AF007       01       53/16       MFPT       0       0       0       50,00         131       ADC       AFTER       AF007       05       53/16       MFPT       0       1       0       50,00         131       ADC       AFTER       AF007       05       53/16       MFPT       0       0       0       50,00         132       ADC       AFTER       AF008       02       52/16       MFPT       0       0       0       0,00         135       ADC       AFTER       AF051       01       50/15       MFMT       0       0       1       63,00         69       ANNE       ANNE       anne123       123       M       11       -1       0       200,00         62       ANNE       ANNE       anne 147       M       -10       0       0       213,00         68       ANNE       ANNE       anne 147       ME       0       0       213,00                                                                                                    | Recherche<br>Référence<br>110<br>46<br>130                                                             | Four.<br>SAF<br>LUX<br>ADC                                                                | F<br>Marque<br>7TH STREET<br>PPOI<br>AFTER                                                                                                    | Tournissel M<br>7A 001<br>aaa<br>AF003                                                                              | larque<br>Modè | Sélect         | Modèle<br>Coloris<br>4in                                                                      | <b>Taille</b><br>54/17<br>0/0<br>55/16                                                                       | Cle<br>Famille<br>Type<br>MHMP<br>M<br>MFPT                                                           | •<br>Qté<br>1<br>0<br>0                                                              | (K) (1)<br>Qté S.<br>0<br>0<br>1                                                                                                    | 1 /7 () (<br>Qté D.<br>-1<br>0<br>0                                                                                 |                                                                                         |
| Info         ADC         AFTER         AF007         01         55/16         MFP1         0         0         0         50/00           131         ADC         AFTER         AF007         05         53/16         MFP1         0         1         0         50/00           112         ADC         AFTER         AF008         02         52/16         MFP1         0         0         0,00                                                                                                    | I10         ADC         AFTER         AF007         01         53/16         MFPT         0         0         0         50,00           131         ADC         AFTER         AF007         05         53/16         MFPT         0         1         0         50,00           112         ADC         AFTER         AF008         02         52/16         MFPT         0         0         0,00           135         ADC         AFTER         AF051         01         50/15         MFMT         0         0         1         63,00           69         ANNE         ann987         456         52/19         M         -19         -1         0         200,00           62         ANNE         ANNE         anne 123         123         M         11         -1         0         108,00                                                                                                    | III       ADC       AFTER       AF007       01       53/16       MFP1       0       0       0       30,00         131       ADC       AFTER       AF007       05       53/16       MFPT       0       1       0       50,00         131       ADC       AFTER       AF007       05       53/16       MFPT       0       1       0       50,00         112       ADC       AFTER       AF008       02       52/16       MFPT       0       0       0,00         135       ADC       AFTER       AF051       01       50/15       MFMT       0       0       1       63,00         69       ANNE       ANNE       ann987       456       52/19       M       -19       -1       0       200,00         62       ANNE       ANNE       anne 123       123       M       11       -1       0       108,00         68       ANNE       ANNE       anne 147       M       -10       0       0       213,00                                                                                                    | Recherche<br><b>Référence</b><br>110<br>46<br>130<br>132                                               | Four.<br>SAF<br>LUX<br>ADC<br>ADC                                                         | F<br>Marque<br>7TH STREET<br>PPOI<br>AFTER<br>AFTER                                                                                            | TA 001<br>aaa<br>AF003<br>AF006                                                                                     | larque<br>Modè | Sélect         | Modèle<br>Coloris<br>4in<br>04<br>02                                                          | <b>Taille</b><br>54/17<br>0/0<br>55/16<br>54/14                                                              | Cle<br>Famille<br>Type<br>MHMP<br>M<br>MFPT<br>MFPT                                                   | <b>Qté</b><br>1<br>0<br>0                                                            | (*) (*)<br>Qté S.<br>0<br>1<br>1                                                                                                    | 1 /7 ⊙ (<br>Qté D.<br>-1<br>0<br>0<br>0                                                                             |                                                                                         |
| 112         ADC         AFTER         AF008         02         52/16         MFPT         0         0         0         0,00                                                                                                    | ADC         AFTER         AF008         Col         SO 10         Intri         Col         Col         SO 00           112         ADC         AFTER         AF008         02         52/16         MFPT         0         0         0,00           135         ADC         AFTER         AF051         01         50/15         MFMT         0         0         1         63,00           69         ANNE         ANNE         ann987         456         52/19         M         -19         -1         0         200,00           62         ANNE         ANNE         anne 123         123         M         11         -1         0         108,00                                                                                                    | International         International         Interna         International         Internationali                                                                                                    | Recherche<br>Référence<br>110<br>46<br>130<br>132<br>134<br>115                                        | Four.<br>SAF<br>LUX<br>ADC<br>ADC<br>ADC                                                  | Marque<br>7TH STREET<br>PPOI<br>AFTER<br>AFTER<br>AFTER                                                                                        | TA 001<br>aaa<br>AF003<br>AF006<br>AF006                                                                            | larque<br>Modě | Sélect<br>èle  | Modèle<br>Coloris<br>4in<br>04<br>02<br>05                                                    | <b>Taille</b><br>54/17<br>0/0<br>55/16<br>54/14<br>54/14                                                     | Cle<br>Famille<br>Type<br>MHMP<br>M<br>MFPT<br>MFPT<br>MFPT<br>MFPT                                   | <b>Qté</b><br>1<br>0<br>0<br>0<br>0                                                  | (*) (*)<br>Qté S.<br>0<br>1<br>1<br>1                                                                                                    | 1 /7 🕑 (<br>Qté D.<br>-1<br>0<br>0<br>0<br>1                                                                        | P.Vente<br>0,00<br>75,00<br>50,00<br>50,00<br>63,00<br>63,00                            |
|                                                                                                    | ADC         AFTER         AF051         01         50/15         MFMT         0         0         1         63,00           135         ADC         AFTER         AF051         01         50/15         MFMT         0         0         1         63,00           69         ANNE         ANNE         ann987         456         52/19         M         -19         -1         0         200,00           62         ANNE         ANNE         anne 123         123         M         11         -1         0         108,00                                                                                                    | Information         Information         Information <thinformation< th=""> <thinformation< th=""></thinformation<></thinformation<>                                                                                                    | Recherche<br>Référence<br>110<br>46<br>130<br>132<br>134<br>116<br>21                                  | Four.<br>SAF<br>LUX<br>ADC<br>ADC<br>ADC                                                  | Marque<br>7TH STREET<br>PPOI<br>AFTER<br>AFTER<br>AFTER<br>AFTER                                                                               | TA 001<br>aaa<br>AF003<br>AF006<br>AF006<br>AF007                                                                   | larque<br>Modè | Sélect<br>èle  | Modèle<br>Coloris<br>4in<br>04<br>02<br>05<br>01<br>05                                        | <b>Taille</b><br>54/17<br>0/0<br>55/16<br>54/14<br>54/14<br>53/16                                            | Famille<br>Famille<br>MHMP<br>M<br>MFPT<br>MFPT<br>MFPT<br>MFPT<br>MFPT                               | e<br>Qté<br>1<br>0<br>0<br>0<br>0<br>0<br>0                                          | (*) (*)<br>Qté S.<br>0<br>1<br>1<br>1<br>1<br>0                                                                                                    | 1 /7 🕑 (<br>Qté D.<br>-1<br>0<br>0<br>0<br>1<br>0                                                                   | P.Vente<br>0,00<br>75,00<br>50,00<br>50,00<br>63,00<br>50,00<br>50,00<br>50,00<br>50,00 |
| 135 ADC AFTER AF051 01 50/15 MEMT 0 0 1 63.00                                                                                                    | 69         ANNE         Ann987         456         52/19         M         -19         -1         0         200,00           62         ANNE         ANNE         anne 123         123         M         11         -1         0         108,00                                                                                                    | 69         ANNE         ann987         456         52/19         M         -19         -1         0         200,00           62         ANNE         anne 123         123         M         11         -1         0         108,00           68         ANNE         anne 147         M         -10         0         0         213,00                                                                                                    | Recherche<br>Référence<br>110<br>46<br>130<br>132<br>134<br>116<br>131<br>112                          | Four.<br>SAF<br>LUX<br>ADC<br>ADC<br>ADC<br>ADC                                           | F<br>Marque<br>7TH STREET<br>PPOI<br>AFTER<br>AFTER<br>AFTER<br>AFTER<br>AFTER<br>AFTER                                                        | TA 001<br>aaa<br>AF003<br>AF006<br>AF006<br>AF007<br>AF007<br>AF007                                                 | larque<br>Modê | Sélect<br>èle  | <b>Modèle</b><br><b>Coloris</b><br>4in<br>04<br>02<br>05<br>01<br>05<br>02                    | <b>Taille</b><br>54/17<br>0/0<br>55/16<br>54/14<br>54/14<br>53/16<br>53/16                                   | Cle<br>Famille<br>Type<br>MHMP<br>M<br>MFPT<br>MFPT<br>MFPT<br>MFPT                                   | e<br>Qté<br>1<br>0<br>0<br>0<br>0<br>0<br>0<br>0<br>0<br>0<br>0<br>0<br>0<br>0       | (*) (*)<br>Qté S.<br>0<br>0<br>1<br>1<br>1<br>1<br>0<br>0                                                                                                    | 1 /7 🕑 (<br>Qté D.<br>-1<br>0<br>0<br>0<br>1<br>0<br>0<br>0                                                         | P.Vente<br>0,00<br>75,00<br>50,00<br>63,00<br>63,00<br>50,00<br>0,00                    |
| 69 ANNE ANNE ann987 456 52/19 M -19 -1 0 200.00                                                                                                    | 62         ANNE         anne 123         123         M         11         -1         0         108,00                                                                                                    | 62         ANNE         anne 123         123         M         11         -1         0         108,00         68         ANNE         anne 147         M         -10         0         0         213,00         66                                                                                                    | Recherche<br>Référence<br>110<br>46<br>130<br>132<br>134<br>116<br>131<br>112<br>135                   | Four.<br>SAF<br>LUX<br>ADC<br>ADC<br>ADC<br>ADC<br>ADC<br>ADC                             | Marque<br>7TH STREET<br>PPOI<br>AFTER<br>AFTER<br>AFTER<br>AFTER<br>AFTER<br>AFTER<br>AFTER                                                    | TA 001<br>aaa<br>AF003<br>AF006<br>AF006<br>AF007<br>AF007<br>AF008<br>AF051                                        | larque<br>Modè | Sélect<br>èle  | tion d'un<br>Modèle<br>Coloris<br>4in<br>04<br>02<br>05<br>01<br>05<br>01<br>05<br>01         | <b>Taille</b><br>54/17<br>0/0<br>55/16<br>54/14<br>54/14<br>53/16<br>53/16<br>52/16<br>52/16                 | Cle<br>Familie<br>Type<br>MHMP<br>MFPT<br>MFPT<br>MFPT<br>MFPT<br>MFPT<br>MFPT                        | e ••• Qté 1 0 0 0 0 0 0 0 0 0 0 0 0 0 0 0 0 0 0                                      | (*) (*)<br>Qté S.<br>0<br>0<br>1<br>1<br>1<br>1<br>0<br>0<br>0<br>0                                                                                                    | 1 /7 () ()<br>Qté D.<br>-1<br>0<br>0<br>0<br>1<br>0<br>0<br>0<br>1                                                  | (b) (b) (c) (c) (c) (c) (c) (c) (c) (c) (c) (c                                          |
| 62 ANNE ANNE appe 123 123 M 11 -1 0 108.00                                                                                                    |                                                                                                    | 68         ANNE         ANNE         anne 147         M         -10         0         213,00           66         ANNE         ANNE <td>Recherche<br/>Référence<br/>110<br/>46<br/>130<br/>132<br/>134<br/>116<br/>131<br/>112<br/>135<br/>69</td> <td>Four.<br/>SAF<br/>LUX<br/>ADC<br/>ADC<br/>ADC<br/>ADC<br/>ADC<br/>ADC<br/>ADC<br/>ANNE</td> <td>Marque<br/>7TH STREET<br/>PPOI<br/>AFTER<br/>AFTER<br/>AFTER<br/>AFTER<br/>AFTER<br/>AFTER<br/>AFTER<br/>AFTER<br/>ANNE</td> <td>TA 001<br/>aaa<br/>AF003<br/>AF006<br/>AF006<br/>AF007<br/>AF008<br/>AF007<br/>AF008<br/>AF051<br/>ann987</td> <td>larque<br/>Modě</td> <td>S<b>élect</b></td> <td><b>Modèle</b><br/><b>Coloris</b><br/>4in<br/>04<br/>02<br/>05<br/>01<br/>05<br/>01<br/>05<br/>01<br/>456</td> <td><b>Taille</b><br/>54/17<br/>0/0<br/>55/16<br/>54/14<br/>54/14<br/>53/16<br/><b>53/16</b><br/>52/16<br/>50/15<br/>52/19</td> <td>Cle<br/>Familie<br/>Type<br/>MHMP<br/>M<br/>MFPT<br/>MFPT<br/>MFPT<br/>MFPT<br/>MFPT<br/>MFPT<br/>MFMT<br/>M</td> <td>• ••<br/>Qté<br/>1<br/>0<br/>0<br/>0<br/>0<br/>0<br/>0<br/>0<br/>0<br/>0<br/>0<br/>0<br/>0<br/>0</td> <td>(*) (*)<br/>Qté S.<br/>0<br/>0<br/>1<br/>1<br/>1<br/>1<br/>0<br/>0<br/>0<br/>-1</td> <td>1 /7 () (<br/>Qté D.<br/>-1<br/>0<br/>0<br/>0<br/>1<br/>0<br/>0<br/>1<br/>0<br/>0</td> <td>(b) (C) (C) (C) (C) (C) (C) (C) (C) (C) (C</td> | Recherche<br>Référence<br>110<br>46<br>130<br>132<br>134<br>116<br>131<br>112<br>135<br>69             | Four.<br>SAF<br>LUX<br>ADC<br>ADC<br>ADC<br>ADC<br>ADC<br>ADC<br>ADC<br>ANNE              | Marque<br>7TH STREET<br>PPOI<br>AFTER<br>AFTER<br>AFTER<br>AFTER<br>AFTER<br>AFTER<br>AFTER<br>AFTER<br>ANNE                                   | TA 001<br>aaa<br>AF003<br>AF006<br>AF006<br>AF007<br>AF008<br>AF007<br>AF008<br>AF051<br>ann987                     | larque<br>Modě | S <b>élect</b> | <b>Modèle</b><br><b>Coloris</b><br>4in<br>04<br>02<br>05<br>01<br>05<br>01<br>05<br>01<br>456 | <b>Taille</b><br>54/17<br>0/0<br>55/16<br>54/14<br>54/14<br>53/16<br><b>53/16</b><br>52/16<br>50/15<br>52/19 | Cle<br>Familie<br>Type<br>MHMP<br>M<br>MFPT<br>MFPT<br>MFPT<br>MFPT<br>MFPT<br>MFPT<br>MFMT<br>M      | • ••<br>Qté<br>1<br>0<br>0<br>0<br>0<br>0<br>0<br>0<br>0<br>0<br>0<br>0<br>0<br>0    | (*) (*)<br>Qté S.<br>0<br>0<br>1<br>1<br>1<br>1<br>0<br>0<br>0<br>-1                                                                                                    | 1 /7 () (<br>Qté D.<br>-1<br>0<br>0<br>0<br>1<br>0<br>0<br>1<br>0<br>0                                              | (b) (C) (C) (C) (C) (C) (C) (C) (C) (C) (C                                              |
| 120 II II I 0 100,00                                                                                                    | 68 ANNE ANNE anne 147 M -10 0 0 213,00                                                                                                    |                                                                                                    | Recherche<br>Référence<br>110<br>46<br>130<br>132<br>134<br>116<br>131<br>112<br>135<br>69<br>62       | Four.<br>SAF<br>LUX<br>ADC<br>ADC<br>ADC<br>ADC<br>ADC<br>ADC<br>ADC<br>ADC<br>ADC<br>ADC | Marque<br>7TH STREET<br>PPOI<br>AFTER<br>AFTER<br>AFTER<br>AFTER<br>AFTER<br>AFTER<br>AFTER<br>AFTER<br>AFTER<br>AFTER<br>ANNE<br>ANNE         | TA 001<br>aaa<br>AF003<br>AF006<br>AF006<br>AF006<br>AF007<br>AF008<br>AF007<br>AF008<br>AF051<br>ann987<br>anne 12 | larque<br>Modě | Sélect<br>èle  | Modèle<br>Coloris<br>4in<br>04<br>02<br>05<br>01<br>05<br>01<br>05<br>02<br>01<br>456<br>123  | <b>Taille</b><br>54/17<br>0/0<br>55/16<br>54/14<br>54/14<br>53/16<br><b>53/16</b><br>52/16<br>50/15<br>52/19 | Cle<br>Familik<br>Type<br>MHMP<br>M<br>MFPT<br>MFPT<br>MFPT<br>MFPT<br>MFPT<br>MFPT<br>MFMT<br>M<br>M | e<br>Qté<br>1<br>0<br>0<br>0<br>0<br>0<br>0<br>0<br>0<br>-19<br>11                   | (*) (*) (*) (*) (*) (*) (*) (*) (*) (*)                                                                                                    | 1 /7 () (<br>Qté D.<br>-1<br>0<br>0<br>0<br>1<br>0<br>0<br>1<br>0<br>0<br>1<br>0<br>0<br>0                          | ♥ ② ② P.Vente 0,00 75,00 50,00 63,00 50,00 63,00 63,00 0,00 63,00 200,00 108,00         |
| 68         ANNE         Anne 147         M         -10         0         213.00                                                                                                    |                                                                                                    | 00 ANNE ANNE anne 450 MF U U U 215,00                                                                                                    | Recherche<br>Référence<br>110<br>46<br>130<br>132<br>134<br>116<br>131<br>112<br>135<br>69<br>62<br>68 | Four.<br>SAF<br>LUX<br>ADC<br>ADC<br>ADC<br>ADC<br>ADC<br>ADC<br>ADC<br>ADC<br>ADC<br>ADC | Marque<br>7TH STREET<br>PPOI<br>AFTER<br>AFTER<br>AFTER<br>AFTER<br>AFTER<br>AFTER<br>AFTER<br>AFTER<br>AFTER<br>AFTER<br>ANNE<br>ANNE<br>ANNE | TA 001<br>aaa<br>AF003<br>AF006<br>AF006<br>AF006<br>AF007<br>AF008<br>AF051<br>ann987<br>anne 12:<br>anne 14       | larque<br>Modè | Sélect         | tion d'un<br>Modèle<br>Coloris<br>4in<br>04<br>02<br>05<br>01<br>05<br>02<br>01<br>456<br>123 | <b>Taille</b><br>54/17<br>0/0<br>55/16<br>54/14<br>54/14<br>53/16<br>53/16<br>52/16<br>50/15<br>52/19        | Cle<br>Familie<br>Type<br>MHMP<br>MFPT<br>MFPT<br>MFPT<br>MFPT<br>MFPT<br>MFPT<br>MFMT<br>M<br>M<br>M | <b>Qté</b><br>1<br>0<br>0<br>0<br>0<br>0<br>0<br>0<br>0<br>0<br>0<br>19<br>11<br>-10 | (*) (*)<br>Qté S.<br>0<br>0<br>1<br>1<br>1<br>0<br>1<br>0<br>0<br>-1<br>0                                                                                                    | 1 /7 () (<br>Qté D.<br>-1<br>0<br>0<br>0<br>1<br>0<br>0<br>1<br>0<br>0<br>1<br>0<br>0<br>0<br>0<br>0<br>0<br>0<br>0 | ♥ ● ● ● ● ● ● ● ● ● ● ● ● ● ● ● ● ● ● ●                                                 |

Une fois toute la sélection faite, vous avez la possibilité d'imprimer le bordereau et/ou la facture des rétrocessions :

| Saisie des            | +                    |                      |                 |              | Menu > Stock : | > Saisie | des rétroce       | essions en   | stock    |
|-----------------------|----------------------|----------------------|-----------------|--------------|----------------|----------|-------------------|--------------|----------|
| Entête de bordereau c | le rétrocession      |                      |                 |              |                | (        |                   |              | 1        |
|                       |                      |                      |                 |              |                |          |                   |              |          |
| 30 13/0               | 2/2019 RETROCESSION  | Source               | DENSSYLVIE      | Destinataire | LUNOPTIC       | <b>•</b> |                   |              |          |
| Sortie d'article      |                      |                      |                 |              |                |          |                   |              |          |
| Référence Modèl       | • •                  | -                    | Type ···        |              |                |          |                   | Déta         | ails     |
|                       |                      |                      | Qté PA.Brut     | Remise PA    | Net Formule    | -        | PV                | $\checkmark$ | ۲        |
| liste des mouvemen    | ts                   |                      |                 |              | (1)            | 1 /1     | $\mathbf{\Theta}$ |              |          |
| Date sortie Magasir   | Référence Fournisseu | r Marque             | Modèle          | Coloris      | Taille Type    | Qté      | P.Achat           | P.Vente      |          |
| 13/02/2019 LUNOPT     | IC 131               | AFTER AF0            | 107             | 05           | 53/16 MFPT     | 1        | 25,00             | 50,00        | $\Theta$ |
|                       |                      |                      |                 |              |                | 1        | 25,00             |              |          |
|                       |                      | Impre                | ession          |              |                |          |                   |              |          |
|                       |                      |                      |                 |              |                |          |                   |              |          |
|                       | 🗆 Bordereau de Sai   | sie des Rétrocession | s               | 1            | join 💧         |          |                   |              |          |
|                       | 🗆 Bordereau de Sai   | sie des Rétrocession | s par Fourn.    | 1            | ø              |          |                   |              |          |
|                       | Facture des Rétro    | cessions             | Tri/Rupture     | 1            | j 🔊            |          |                   |              |          |
|                       | 🗆 Facture des Rétro  | cessions par Fourn.  | Ordre de saisie | - 1          | ø              |          |                   |              |          |
|                       | Facture des Rétro    | cessions par Fourn./ | /Marque         | 1            | p 🖉            |          |                   |              |          |
|                       | Etiquettes           |                      |                 | 1            | p 🖉            |          |                   |              |          |
|                       |                      |                      |                 | 6            |                |          |                   | _            |          |
|                       |                      |                      | $(\mathbf{Q})$  | (            |                | (        | OK)-(             |              | )—       |
|                       |                      |                      |                 |              |                |          |                   |              |          |
|                       |                      |                      |                 |              |                |          |                   | Imprimer     | 1        |
|                       |                      |                      |                 |              |                |          |                   |              |          |

Depuis « Mes mouvements », vous pouvez consulter tous les mouvements de stock depuis la centrale vers les magasins (que ce soit tous mouvements confondus ou en filtrant un type de mouvement spécifique) :

| ⊘ Mes a    | rticles    | () Mes er     | itrées    | () Mes | rétrocession | 13       | Mes mouven   | nents 🛞 Etiquettes |
|------------|------------|---------------|-----------|--------|--------------|----------|--------------|--------------------|
| Recherche  | 13/12/2018 | 13/02/2019    | Tous      | To     | ius          | Tous les | magasins 🤽 🤅 | 1/3 0 0 9 0 0      |
| Date       | Sens       | Motif         | Référence | Four.  | Modèle       | Coloris  | Taille       | Qté Magasin        |
| 13/02/2019 | Entrée     | Rétrocession  | 131       | ADC    | AF007        | 05       | 53/16        | 1 LUNOPTIC         |
| 13/02/2019 | Sortie     | Rétrocession  | 131       | ADC    | AF007        | 05       | 53/16        | -1 DENSSYLVIE      |
| 13/02/2019 | Entrée     | Achat / vente | 131       | ADC    | AF007        | 05       | 53/16        | 1 DENSSYLVIE       |
| 13/02/2019 | Entrée     | Achat / vente | 131       | ADC    | AF007        | 05       | 53/16        | 1 LUNOPTIC         |
| 13/02/2019 | Entrée     | Achat / vente | 131       | ADC    | AF007        | 05       | 53/16        | 1 12345            |
| 13/02/2019 | Entrée     | Achat / vente | 131       | ADC    | AF007        | 05       | 53/16        | 1 bai              |
| 07/02/2019 | Entrée     | Achat / vente | 142       | LUX    | RB2027       | 601/w1   | 62/19        | 111 LEOPTIC10      |
| 07/02/2019 | Entrée     | Achat / vente | 142       | LUX    | RB2027       | 601/w1   | 62/19        | 111 CRISTALLIN     |
| 07/02/2019 | Entrée     | Achat / vente | 142       | LUX    | RB2027       | 601/w1   | 62/19        | 111 bai            |
| 07/02/2019 | Entrée     | Achat / vente | 142       | LUX    | RB2027       | 601/w1   | 62/19        | 111 centrale       |
| 07/02/2019 | Entrée     | Achat / vente | 142       | LUX    | RB2027       | 601/w1   | 62/19        | 111 LUNOPTIC       |
| 07/02/2019 | Entrée     | Achat / vente | 142       | LUX    | RB2027       | 601/w1   | 62/19        | 111 12345          |
| 07/02/2019 | Entrée     | Achat / vente | 142       | LUX    | RB2027       | 601/w1   | 62/19        | 111 DENSSYLVIE     |
| 07/02/2019 | Entrée     | Achat / vente | 141       | LUX    | RB2027       | 6301     | 62/19        | 7 CRISTALLIN       |
| 07/02/2019 | Entrée     | Achat / vente | 141       | LUX    | RB2027       | 6301     | 62/19        | 1 bai              |
| 07/02/2019 | Entrée     | Achat / vente | 140       | LUX    | AR5002TD     | 3009     | 51/20        | 555 LUNOPTIC       |
| 07/02/2019 | Entrée     | Achat / vente | 55487     | LUX    | AR5001       | 3010     | 50/20        | 9 DENSSYLVIE       |
|            |            |               |           |        |              |          |              | 1594               |

eau bordereau de saisie des sorties

Possibilité de faire une/des sortie(s) de stock en cliquant sur le bouton « Nouveau bordereau de saisie des sorties » et ensuite, de renseigner le motif de sortie et sélectionner le magasin d'où la sortie doit être effectuée :

| Saisie des        | . +          | Menu > Stock > Saisie des sorties en stock                                                                                                    |
|-------------------|--------------|----------------------------------------------------------------------------------------------------|
|                   |              |                                                                                                    |
| Entête de bordere | au de sortie |                                                                                                    |
| N° Bordereau      | 13/02/2019   | Agasins E est.                                                                                                    |
| Sortie d'article  |              | Achat / vente                                                                                                    |
| Référence         | Modèle       | Gratuit Détails                                                                                                    |
|                   |              | Retour<br>Avoir Qté PA.Brut Remise PA.Net Formule V 🔗 🛞                                                                                                    |
| Liste des sorties |              | Garantie (1 /0 )                                                                                                    |
| Date sortie       | Magasin      | Erreur de saisie         RéCasse       odèle         Perte         Vol         Vétusté         Régulation inventaire         Restockage automatique         Récupération de données         Déstockage pour UP         Erreur livraison fournisseur         Facing Fixe         Restockage Facing Fixe |

Ensuite il faut sélectionner l'article dans le stock du magasin en question :

|                    |                   | +             |              |         |         |           |        | M                   | enu > Stoc                  | k > Saisie de | es sorties en stoo |
|--------------------|-------------------|---------------|--------------|---------|---------|-----------|--------|---------------------|-----------------------------|---------------|--------------------|
| ête de border      | reau d <u>e</u> : | sortie        |              |         |         |           |        |                     |                             |               | 1 🕲 🍙              |
| Bordereau 😐        | 13/02/:           | 2019 🗖 Retour | 12           | 345     |         |           |        |                     |                             |               |                    |
| tie d'article      |                   |               |              |         |         |           |        |                     |                             |               |                    |
|                    | Madà              | ·             | _            | Tree    |         |           |        |                     |                             | -             | Dátails            |
| rence              | Model             |               |              | туре    | Oté     | PA Brut B | emise  | PA Net F            | ormule                      | PV            |                    |
| ta das sortia      | c                 |               |              |         | - Q.0   | Albrot 1  | ennoe  | G                   |                             |               | • •                |
| ate sortie         | мада              | sin Référenc  | ce Marque    | Modèle  | Coloris | Taille    | Туре   | Motif               | Oté                         | P.Achat       | P.Vente            |
|                    |                   |               | ie initiae   |         |         |           |        |                     | 4.0                         |               |                    |
|                    |                   |               |              | Selecti | ondu    | in art    | ICIE   |                     |                             |               |                    |
| Recherche          | Référe            | ence Fourn    | issel Marque |         | Modèle  |           | Fam    | nille <mark></mark> | $( \langle \cdot \rangle )$ | 1 /3 🕑        | 0 @ O              |
| Référence          | Four.             | Marque        |              | Modèle  |         | Coloris   | Taille | Туре                | Qté                         | Qté S.        | P.Vente            |
| 112                | ADC               | AFTER         | AF008        |         |         | 02        | 52/16  | MFPT                | 0                           | 1             | 0,00               |
| 135                | ADC               | AFTER         | AF051        |         |         | 01        | 50/15  | MFMT                | 0                           | 1             | 63,00              |
| 62                 | ANNE              | ANNE          | anne 123     |         |         | 123       |        | М                   | 11                          | 1             | 108,00             |
| 68                 | ANNE              | ANNE          | anne 147     |         |         |           |        | М                   | -10                         | 1             | 213,00             |
| 120                | LUX               | ARMANI        | AR5001       |         |         | 3006      | 48/20  | MHMN                | 0                           | 1             | 195,00             |
| 55487              | LUX               | ARMANI        | AR5001       |         |         | 3010      | 50/20  | MHMIN               | 1                           | 5             | 156,00             |
| 102                | ADC               |               | AK5002       |         |         | 3005      | 49/20  | C                   | 0                           | 1             | 130,00             |
| 72                 | LUX               | RAY BAN       | brian        |         |         | 526       |        | S                   | 5                           | 1             | 180.00             |
| 81                 |                   | BVIGARI       | BV1016       |         |         | 102       | 52/16  | мнмр                | 0                           | 2             | 253.00             |
| 88                 | MAF               | CHLOE         | CE116S       |         |         | 743       | 59/15  | SEMT                | 0                           | 1             | 298.00             |
|                    | MAF               | CHLOE         | CE118S       |         |         | 709       | 60/13  | SFMT                | 0                           | 1             | 283,00             |
| 89                 | MAF               | CHLOE         | CE2689       |         |         | 223       | 53/16  | MFPT                | 1                           | 0             | 204,00             |
| 89<br>77           |                   | CULANIE!      | CH32640      |         |         | CE01      | 54/16  | MEPT                | 0                           | 1             | 259,00             |
| 89<br>77<br>642987 | LUX               | CHANEL        | 01102019     |         |         | C301      | 54/10  |                     |                             |               |                    |

Une fois toute la sélection réalisée, il est possible d'imprimer le bordereau de saisie des sorties :

| Saisie des +                  |                   |                     | Menu > Sto      | ock > Saisie des sorties en stock |
|-------------------------------|-------------------|---------------------|-----------------|-----------------------------------|
|                               |                   |                     |                 |                                   |
| Entête de bordereau de sortie |                   |                     |                 |                                   |
| 9 ··· 13/02/2019 🗖 F          | Retour 🔽 12345    | <b>*</b>            |                 |                                   |
| Sortie d'article              |                   |                     |                 |                                   |
| Páfárance                     | Type              |                     | 2               | Détails                           |
| Kelerence Modele              |                   | Oté PA.Brut Remise  | P4 Net Formule  |                                   |
| Liste des serties             |                   |                     |                 |                                   |
| Date cortie Magasin Référence | Marque Modèle     | Coloris Taille Type | Motif           | 1 / 1 () ()                       |
| 13/02/2019 12345 81           | BVLGARI BV1016    | 102 52/16 MHM       | P Retour        | 1 101,20 253,00 -                 |
|                               |                   |                     |                 | 1 101,20                          |
|                               |                   |                     |                 |                                   |
| _                             | Те                | nression            |                 |                                   |
|                               |                   | ipression           |                 |                                   |
|                               |                   |                     |                 |                                   |
|                               | Bordereau de Sais | sie des Sorties     | 1 🗸 💯           |                                   |
|                               |                   | $\bigcirc$          | $\overline{+1}$ |                                   |
|                               |                   |                     |                 |                                   |
|                               |                   |                     |                 | _                                 |
|                               |                   |                     |                 |                                   |
|                               |                   |                     |                 | Imprimer                          |

Pour imprimer ou réimprimer les étiquettes depuis le module « Etiquettes » de la Centrale, il faut cliquer sur le bouton « Nouvelle étiquettes », rechercher la (les) référence(s) et cocher la (les) case(s) leur correspondant :

|                                                    |                                                  | 🖉 Mes a                                                                              | rticles                       | () Mes entré                                                |                                                     | Mes rétroca                      | essions                                 | (B) Me      | s mouvemer | sts 🕡  | Etique | ttes  |
|----------------------------------------------------|--------------------------------------------------|--------------------------------------------------------------------------------------|-------------------------------|-------------------------------------------------------------|-----------------------------------------------------|----------------------------------|-----------------------------------------|-------------|------------|--------|--------|-------|
|                                                    |                                                  | Recherche                                                                            | Référence                     | Fournisses Marque                                           | M                                                   | odèle                            |                                         | Familie dta |            | 00     | 1/1    | 000 C |
|                                                    |                                                  | Référence                                                                            | Four.                         | Marque                                                      |                                                     | Modèle                           |                                         |             | Coloris    | Taille | Type   | Oté   |
|                                                    |                                                  | 50                                                                                   | LUX                           | PP01                                                        | test                                                |                                  |                                         | C33         |            | 19/21  | M      | 2 0   |
|                                                    |                                                  | 63                                                                                   | MAF                           | CALVIN KLEIN JEANS                                          | CKJ1225                                             |                                  |                                         | Dark        | gunmetal   | 56/17  | SHMT   | 1 (   |
|                                                    |                                                  | 58                                                                                   | MAF                           | FERRAGAMO                                                   | 5F2681R                                             |                                  |                                         | 663         |            | 54/14  | MEPT   | 3 6   |
|                                                    |                                                  | 62                                                                                   | ANNE                          | ANNE                                                        | anne 123                                            |                                  |                                         | 1.23        |            |        | M      | 1     |
| Recherche                                          | Four                                             | tisseur Marqu                                                                        | •                             | Modèle Familie 🔜                                            | ₩ Qté > 0                                           | ۲                                | 0 1                                     | /2 🕑 🕑      | 00         |        |        |       |
| Référence                                          | Fournisseur                                      | Ма                                                                                   | rque                          | Modèle                                                      | Coloris                                             | Taille                           | Type                                    | Qté         | Select     |        |        |       |
| 52                                                 | LUX                                              | RAY BAN                                                                              | 1.1.1.1.1.1.1                 | RB7890                                                      | 456                                                 | 52/18                            | MHM                                     | 1           |            |        |        |       |
| 56                                                 | MAF                                              | CALVIN KLEIN                                                                         | I JEANS                       | CKJ1215                                                     | Rose gold                                           | 51/22                            | SMMT                                    | 2           | 10         |        |        |       |
| 57                                                 | PLAF                                             | CHLOE                                                                                |                               | CE0885                                                      | Crystal                                             | 54/19                            | SEPT                                    | 1           |            |        |        |       |
| 20                                                 | PIAP                                             | PERRAGAMO                                                                            |                               | SF2061R                                                     | 003                                                 | 24/14                            | P1PP1                                   | 3           |            |        |        |       |
| 12.00                                              | THY                                              | PAY BAN                                                                              |                               | di5533                                                      | 4587                                                | 52/10                            | CUM                                     | 1           |            |        |        |       |
| 60                                                 | 400                                              | AFTER                                                                                |                               | AE001                                                       | 03                                                  | 53/16                            | MEDT                                    | *           | 10         |        |        |       |
| 60                                                 | 444 14                                           | Page 1 March                                                                         |                               | anne 123                                                    | 123                                                 | - 0-10 A.W.                      | M                                       | 11          | B          |        |        |       |
| 60<br>61<br>62                                     | ANNE                                             | ANNE                                                                                 |                               | and the second second second                                |                                                     |                                  | and the same                            |             | -          |        |        |       |
| 60<br>61<br>62<br>63                               | ANNE                                             | CALVIN KLEIN                                                                         | I JEANS                       | CK31225                                                     | Dark gunmetz                                        | 56/17                            | SHMT                                    | 1           | 107        |        |        |       |
| 60<br>61<br>62<br>63<br>64                         | ADC<br>ANNE<br>MAF<br>MAF                        | CALVIN KLEIN<br>CALVIN KLEIN                                                         | I JEANS                       | CK31225<br>CK31345                                          | Dark gunmetz<br>Green                               | 56/17<br>57/13                   | SHMT                                    | 1           | 0          |        |        |       |
| 60<br>61<br>62<br>63<br>64<br>65                   | ANNE<br>MAF<br>MAF<br>ANNE                       | CALVIN KLEIM<br>CALVIN KLEIM<br>VALENTIN                                             | I JEANS<br>I JEANS            | CK31225<br>CK31345<br>val 123                               | Dark gunmetz<br>Green<br>5647                       | 56/17<br>57/13                   | SHMT                                    | 1           |            |        | _      |       |
| 60<br>61<br>62<br>63<br>64<br>65<br>70             | ANNE<br>MAF<br>MAF<br>ANNE<br>MAJ                | ANNE<br>CALVIN KLEIM<br>CALVIN KLEIM<br>VALENTIN<br>CALVIN KLEIM                     | I JEANS<br>I JEANS            | CK31225<br>CK31345<br>val 123<br>CK31215                    | Dark gunmetz<br>Green<br>5647<br>Gold               | 56/17<br>57/13<br>51/22          | SHMT<br>SHMT<br>MH<br>SMMT              | 1           |            | 50     |        |       |
| 60<br>61<br>62<br>63<br>64<br>65<br>70<br>72       | ANNE<br>MAF<br>MAF<br>ANNE<br>MAJ<br>LUX         | CALVIN KLEIP<br>CALVIN KLEIP<br>VALENTIN<br>CALVIN KLEIP<br>RAY BAN                  | I JEANS<br>I JEANS<br>I JEANS | CKJ122S<br>CKJ134S<br>val 123<br>CKJ121S<br>brian           | Dark gunmetz<br>Green<br>5647<br>Gold<br>526        | 56/17<br>57/13<br>51/22          | SHMT<br>SHMT<br>SMMT<br>S               | 1 1 1 5     |            |        |        |       |
| 60<br>61<br>62<br>63<br>64<br>65<br>70<br>72<br>77 | ADIC<br>ANNE<br>MAF<br>ANNE<br>MAF<br>LUX<br>MAF | ANNE<br>CALVIN KLEIJ<br>CALVIN KLEIJ<br>VALENTIN<br>CALVIN KLEIJ<br>RAY BAN<br>CHLOE | I JEANS<br>I JEANS<br>I JEANS | CK3122S<br>CK3134S<br>val 123<br>CKJ121S<br>brian<br>CE2689 | Dark gunmetz<br>Green<br>5647<br>Gold<br>526<br>223 | 56/17<br>57/13<br>51/22<br>53/16 | SHMT<br>SHMT<br>MH<br>SMMT<br>S<br>MFPT | 1 1 1 5 1   |            |        |        |       |

Une fois que toute la sélection est faite, il est possible d'imprimer les étiquettes ou de purger la liste :

| 🔗 Mes a   | rticles   | ( Mes          | entrées 💮                                                                           | Mes rétrocessions                                                               | () Mes mouveme                                | nts 🕡  | Etique | ttes |   |
|-----------|-----------|----------------|-------------------------------------------------------------------------------------|---------------------------------------------------------------------------------|-----------------------------------------------|--------|--------|------|---|
| Recherche | Référence | Fournisser     | Marque                                                                              | Madèle                                                                          | Familie -                                     | 00     | 1 /1 ( | DOO  | 0 |
| Référence | Four.     | Marqu          | e                                                                                   | Modèle                                                                          | Coloris                                       | Taille | Type   | Qté  |   |
| 10        | LUX       | PPOI           | test                                                                                |                                                                                 | C33                                           | 19/21  | м      | 2    | Ξ |
| 13        | MAF       | CALVIN KLEIN J | EANS CKJ122S                                                                        |                                                                                 | Dark gunmetal                                 | 56/17  | SHMT   | 1    | e |
| 8         | MAF       | FERRAGAMO      | SF2681R                                                                             |                                                                                 | 663                                           | 54/14  | MEPT   | 3    | 0 |
| 52        | ANNE      | ANNE           | anne 123                                                                            |                                                                                 | 123                                           |        | M      |      | - |
|           |           | _              |                                                                                     |                                                                                 |                                               |        |        |      |   |
|           |           |                | <b>Type d'éti</b><br>Type d'étiquette:                                              | quette à im<br>Page <u>Ad</u> 3 colo                                            | primer<br>mes 65x10mm -                       |        |        |      |   |
|           |           |                | <b>Type d'éti</b><br>Type d'étiquette:<br>Position:                                 | quette à im<br>Page <u>Ad</u> 3 color<br>Ligne: 1                               | primer<br>mes 65x10mm -<br>Colonne:1 -        |        |        |      |   |
|           |           |                | <b>Type d'éti</b><br>Type d'étiquette:<br>Position:<br>Ordre d'impression des étiqu | <b>quette à im</b><br>Page <u>Ad</u> 3 color<br>Ligne:1<br>uettes: Ordre saisie | primer<br>mes <u>65x10mm</u> •<br>Colonne:1 • |        |        |      |   |

Si la centrale possède son propre stock, dans ce cas il sera nécessaire de faire un inventaire. Pour cela, aller dans « Mon inventaire » :

| Menu | t. | Menu<br>Consetto () () () () () ()                                                                                     |
|------|----|----------------------------------------------------------------------------------------------------|
|      |    | Mes articles<br>Mes entrées<br>Mes rétrocessions<br>Mes mouvements<br>Mes étiquettes<br>Mon inventaire<br>Leurs listes |

La procédure est la même que pour le mono-magasin (pour plus de détails vous pouvez vous référer au <u>Manuel d'utilisation « Procédure d'inventaire et dépréciation</u> »).

| Inve      | ntaire +         |                    |                      |               |        |         | Menu       | u > Inventaire |
|-----------|------------------|--------------------|----------------------|---------------|--------|---------|------------|----------------|
|           |                  |                    |                      |               |        | (       | )?(i)      | <b>(2)</b>     |
|           |                  |                    |                      |               |        |         |            | 00             |
| 🛞 Stoc    | k au 23/10/2018  | 💮 Stock Saisi      | 🧭 Ecar               | ts            | ۲      | ) Inver | ntaire     |                |
| Recherche | Référence f      | Fournissel Marque  | Modèle               | Famille 🚥 🛛 🕅 |        | 1 /2 🕑  | ) () () () | )              |
| Référence | Four.            | Marque             | Modèle               | Coloris       | Taille | Туре    | Qté        | Valeur         |
| 40        | SAFILO           | GLAM               | test3                | 100           | 0/0    | M       | -1         | -100,00        |
| 42        | LAMY             | LAMY               | REVE 456             | Bleu          | 47/20  | М       | -1         | -49,40         |
| 43        | LAMY             | LAMY               | fffff                | 1245          | 0/0    | M       | -1         | -42,75         |
| 52        | LUX              | RAY BAN            | RB7890               | 456           | 52/18  | MHM     | 1          | 78,00          |
| 56        | MARCHON FRANCE   | CALVIN KLEIN JEANS | CKJ121S              | Rose gold     | 51/22  | SMMT    | 2          | 110,00         |
| 57        | MARCHON FRANCE   | CHLOE              | CE688S               | Crystal       | 54/19  | SFPT    | 1          | 124,00         |
| 58        | MARCHON FRANCE   | FERRAGAMO          | SF2681R              | 663           | 54/14  | MFPT    | 3          | 273,00         |
| 59        | MARCHON FRANCE   | FLEXON             | FLEXON E1060         | 033           | 52/19  | MHMT    | 1          | 63,00          |
| 60        | LUX              | RAY BAN            | rb5533               | 4587          | 52/19  | SHM     | 1          | 100,00         |
| 61        |                  | AFTER              | AF001                | 03            | 53/16  | MFPT    | 2          | 106,00         |
| 62        | ANNE ET VALENTIN | ANNE               | anne 123             | 123           |        | M       | 11         | 564,30         |
| 63        | MARCHON FRANCE   | CALVIN KLEIN JEANS | CKJ122S              | Dark gunmeta  | 56/17  | SHMT    | 1          | 50,00          |
| 64        | MARCHON FRANCE   | CALVIN KLEIN JEANS | CKJ134S              | Green         | 57/13  | SHMT    | 1          | 55,00          |
| 65        | ANNE ET VALENTIN | VALENTIN           | val 123              | 5647          |        | MH      | 1          | 53,20          |
| 68        | ANNE ET VALENTIN | ANNE               | anne 147             |               |        | М       | -10        | -807,50        |
| 69        | ANNE ET VALENTIN | ANNE               | ann987               | 456           | 52/19  | М       | -19        | -1 805,00      |
| 70        | MARCHON FRANCE   | CALVIN KLEIN JEANS | CKJ121S              | Gold          | 51/22  | SMMT    | 1          | 55,00          |
| 72        | LUX              | RAY BAN            | brian                | 526           |        | S       | 5          | 500,00         |
| 73        | MARCHON FRANCE   | DRAGON             | Rollie               | Black         | 58/14  | MH      | -6         | -378,00        |
|           |                  |                    |                      |               |        |         | 13         | 486,05         |
|           |                  |                    | Inventaire - Complet |               |        | _       | _          |                |
|           |                  |                    |                      |               |        | (       |            |                |
|           |                  |                    |                      |               |        |         |            |                |
|           |                  |                    |                      |               |        |         | Création   |                |
|           |                  |                    |                      |               |        |         |            |                |
|           |                  |                    |                      |               |        |         |            |                |

Il est possible de consulter les listes des articles et/ou des mouvements des magasins de la Centrale :

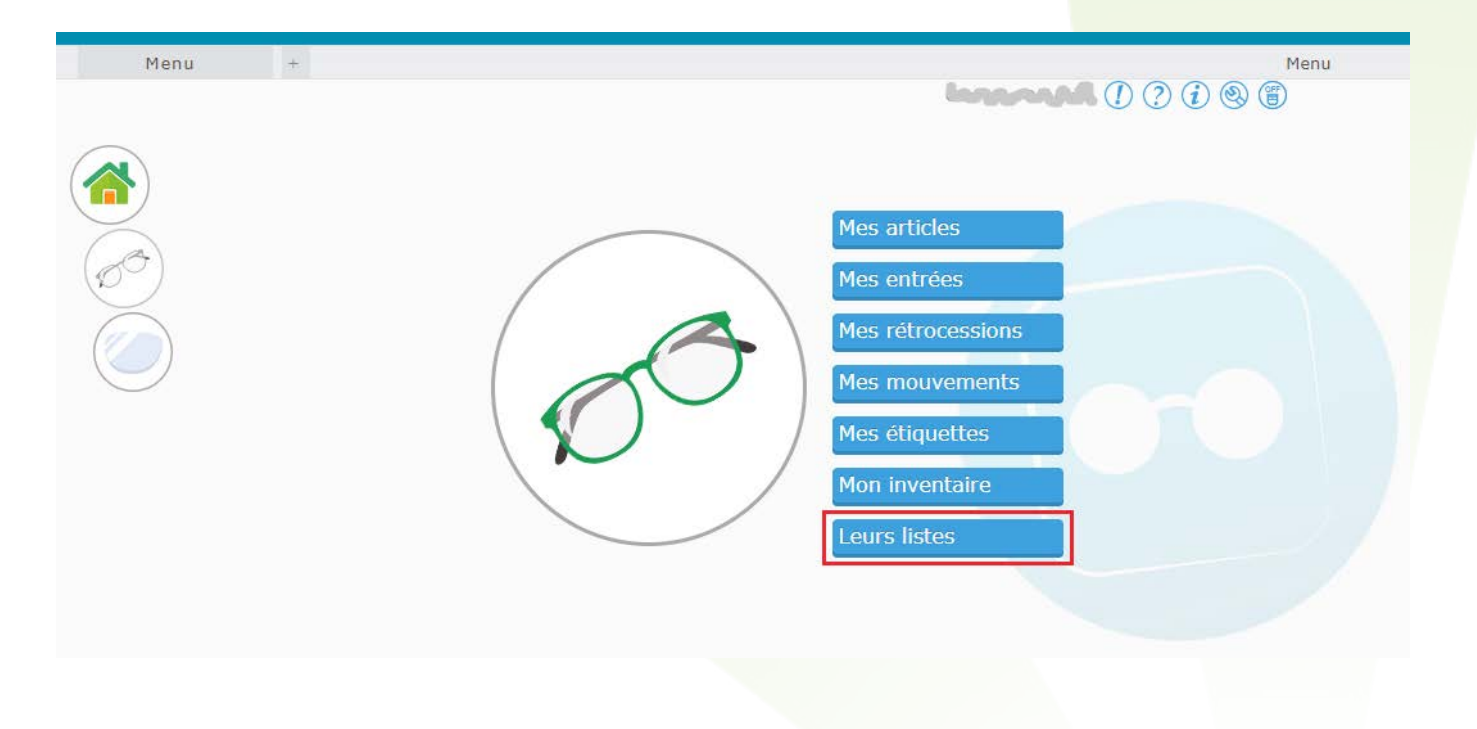

#### Stock

| Visites         Référence         Fournisse         Magasin         Référence         Fournisse         Maddie         Famille         Coloris         Taille         Type         P.Vente         Qté           12345         Liza45         GLAM         test1         Noir 604         52/19         MHM         305,00         1           bai         CRISTALLIN         F         GLAM         test1         Noir 604         52/19         MHM         305,00         0           CRISTALLIN         F         GLAM         test1         Noir 604         52/19         MHM         305,00         0           LOPTICIO         GLAM         test1         Noir 604         52/19         MHM         305,00         0           CRISTALLIN         F         GLAM         test1         Noir 604         52/19         MHM         305,00         1           LONOPTIC         F         GL         LUIN         513         Bleue         53/16         MFM         300,00         1           LUNOPTIC         F         C         LUPIN         512         Noire         52/18         MHM         165,00         -1           LUNOPTIC         3         LUX         ARMANI                                                                                                    |              |                     |                     |         |                   |        |          |        |      | 1?1®        |      |
|----------------------------------------------------------------------------------------------------|--------------|---------------------|---------------------|---------|-------------------|--------|----------|--------|------|-------------|------|
| Recherche         Tous les magasins         Référence         Fournisse         Marque         Modèle         Familie (m. 10)         (1)         (1)         (1)         (1)         (1)         (1)         (1)         (1)         (1)         (1)         (1)         (1)         (1)         (1)         (1)         (1)         (1)         (1)         (1)         (1)         (1)         (1)         (1)         (1)         (1)         (1)         (1)         (1)         (1)         (1)         (1)         (1)         (1)         (1)         (1)         (1)         (1)         (1)         (1)         (1)         (1)         (1)         (1)         (1)         (1)         (1)         (1)         (1)         (1)         (1)         (1)         (1)         (1)         (1)         (1)         (1)         (1)         (1)         (1)         (1)         (1)         (1)         (1)         (1)         (1)         (1)         (1)         (1)         (1)         (1)         (1)         (1)         (1)         (1)         (1)         (1)         (1)         (1)         (1)         (1)         (1)         (1)         (1)         (1)         (1)         (1)         (1) <th< td=""><td colspan="9">Leurs listes</td></th<>                                                                                   | Leurs listes |                     |                     |         |                   |        |          |        |      |             |      |
| Magasin<br>12345Tous les magasins<br>cur.MarqueModèleColorisTailleTypeP.VenteQté1234512345A FGLAMtest1Noir 60452/19MHM305,000CRISTALLIN<br>DENSSYLVIE<br>LEOPTIC10A FGLAMtest1Noir 60452/19MFM305,000CRISTALLIN<br>DaiDENSSYLVIE<br>LEOPTIC10KOTRAY BANE45 M1548Black53/0MH143,00-14baiUNOPTIC<br>UNOPTICRJCLUPIN513Bleue53/16MFM300,00112345DaiTORAY BANE45 M1548Red53/0MH129,50-25baiLUNOPTICVOTRAY BANE45 M1548Red53/0MH129,50-25baiLUNOTRAY BANE45 M1548Red53/0MH129,50-25baiLUNOTSLUVIN512Noire52/18MFM300,001LUNOPTIC3LUXARMANIARM345Gun52/18MHM165,00-10123455GIETOD SAT05040 020 52 002052/0M<                                                                                                    | Recherche    | Tous les magasins   | Référ               | ence    | Fournissel Marque | Modèle | Famille  | (      | 1 /1 | 5 D B Q Q Q | 3    |
| 12345         L2345         Lest         Noir 604         52/19         MHM         305,00         1           bai         CRISTALLIN         GLAM         test1         Noir 604         52/19         MFM         305,00         0           CRISTALLIN         DENSSYLVIE         F         GLAM         test1         Noir 604         52/19         MFM         305,00         0           DensSYLVIE         F         GLAM         test1         Noir 604         52/19         MFM         305,00         0           bai         CRISTALLIN         DENSSYLVIE         F         GLAM         test1         Noir 604         52/19         MFM         305,00         0           12345         C         LUPIN         513         Bleue         53/16         MFM         300,00         1           12345         C         LUPIN         512         Noire         52/18         MFM         300,00         1           LUNOPTIC         3         LUX         ARMANI         ARM345         Gun         52/18         MHM         165,00         -10           12345         5         GIE         TOD S         AT05040 020 52 0         020         52/0         M                                                                                                    | Magasin      | Tous les magas      | ins <sub>cur.</sub> | Marque  | Modèle            |        | Coloris  | Taille | Туре | P.Vente     | Qté  |
| bai         CKRSTALLIN<br>DENSSYLVTE         AF         GLAM         test1         Noir 604         52/19         MFM         305,00         0           CRISTALLIN<br>bai         VOT         RAY BAN         E45 M1548         Black         53/0         MH         143,00         -14           bai         UNOPTIC         RJC         LUPIN         513         Bleue         53/16         MFM         300,00         1           12345         bai         UC         LUDIN         AT05051 002 52 0         002         52/0         M         286,00         2           CRISTALLIN         Centrale         UC         LUPIN         512         Noire         52/18         MFM         300,00         1           LUNOPTIC         3         LUX         ARMANI         ARM345         Gun         52/18         MFM         300,00         1           LUNOPTIC         3         LUX         ARMANI         ARM345         Gun         52/18         MHM         165,00         -1           CRISTALLIN         4         LUXOT         RAY BAN         mikmkplo         0/0         SHM         216,00         -10           12345         5         GIE         TOD S         AT05                                                                                                    | 12345        | 12345<br>CRISTALLIN | ΑF                  | GLAM    | test1             |        | Noir 604 | 52/19  | MHM  | 305,00      | 1    |
| CRISTALLIN         DENSITICITIE         DKOT         RAY BAN         E45 M1548         Black         53/0         MH         143,00         -14           bai         LUNOPTIC         R UC         LUPIN         513         Bleue         53/16         MFM         300,00         1           12345         bai         UC         LUPIN         513         Bleue         53/16         MFM         300,00         1           12345         bai         UC         TOD S         AT05051 002 52 0         002         52/0         M         286,00         2           CRISTALLIN         entrale         UC         LUPIN         512         Noire         52/18         MFM         300,00         1           LUNOPTIC         3         LUX         ARMANI         ARM345         Gun         52/18         MHM         165,00         -1           12345         5         GIE         TOD S         AT05040 020 52 0         020         52/0         M         242,00         2           bai         5         TRUC         MARQUE         babayou         Bf15         52/25         MFM         340,00         1           LUNOPTIC         5         LUX         A                                                                                                    | bai          |                     | ΑF                  | GLAM    | test1             |        | Noir 604 | 52/19  | MFM  | 305,00      | 0    |
| bai         LUNOPTIC         bit         TOD S         ATO5051 002 52 0         002         52/0         M         286,00         2           CRISTALLIN         Centrale         JOT         RAY BAN         E45 M1548         Red         53/0         MH         129,50         -25           bai         Centrale         JOT         RAY BAN         E45 M1548         Red         53/0         MH         129,50         -25           bai         Centrale         JOC         LUX         ARM BAN         E45 M1548         Red         53/0         MH         129,50         -25           bai         Centrale         JOC         LUX         ARMANI         ARM345         Gun         52/18         MFM         300,00         1           LUNOPTIC         3         LUX         ARMANI         ARM345         Gun         52/18         MHM         165,00         -1           12345         5         GIE         TOD S         ATO5040 20 52 0         020         52/0         MM         242,00         1           LUNOPTIC         5         LUX         ARMANI         ARM347         Gold         52/18         MHM         195,00         1           bai                                                                                                    | CRISTALLIN   | LEOPTIC10           | ЈКОТ                | RAY BAN | E45 M1548         |        | Black    | 53/0   | MH   | 143,00      | -14  |
| 12345       Dai       TC       TOD S       ATO5051 002 52 0       002       52/0       M       286,00       2         CRISTALLIN       Centrale       FOT       RAY BAN       E45 M1548       Red       53/0       MH       129,50       -25         bai       Centrale       FOC       LUV       S12       Noire       52/18       MFM       300,00       1         LUNOPTIC       3       LUX       ARMANI       ARM345       Gun       52/18       MHM       165,00       -1         CRISTALLIN       4       LUXOT       RAY BAN       mikmikplo       0/0       SHM       216,00       -10         12345       5       GIE       TOD S       ATO5040 020 52 0       020       52/0       M       242,00       2         bai       5       TRUC       MARQUE       babyou       Bf15       52/25       MFM       340,00       1         LUNOPTIC       5       LUX       ARMANI       ARM347       Gold       52/18       MHM       195,00       -1         bai       6       TRUC       MARQUE       baylais       Vert       25/12       MEM       180,00       1         LUNOPTIC       <                                                                                                    | bai          |                     | RUC                 | LUPIN   | 513               |        | Bleue    | 53/16  | MFM  | 300,00      | 1    |
| CRISTALLIN         Centrale         KOT         RAY BAN         E45 M1548         Red         53/0         MH         129,50         -25           bai         LUN C         LUPIN         512         Noire         52/18         MFM         300,00         1           LUNOPTIC         3         LUX         ARMANI         ARM345         Gun         52/18         MHM         165,00         -1           CRISTALLIN         4         LUXOT         RAY BAN         mikmikplo         0/0         SHM         216,00         -10           12345         5         GIE         TOD S         AT05040 020 52 0         020         52/0         M         242,00         2           bai         5         TRUC         MARQUE         babayou         Bf15         52/25         MFM         340,00         1           LUNOPTIC         5         LUX         ARMANI         ARM347         Gold         52/18         MHM         195,00         -1           LUNOPTIC         6         TRUC         MARQUE         baylais         Vert         25/12         MEM         180,00         1           LUNOPTIC         6         LUX         ARMANI         ARM348 <t< td=""><td>12345</td><td>bai</td><td>IE</td><td>TOD S</td><td>ATO5051 002 52 0</td><td></td><td>002</td><td>52/0</td><td>M</td><td>286,00</td><td>2</td></t<>         | 12345        | bai                 | IE                  | TOD S   | ATO5051 002 52 0  |        | 002      | 52/0   | M    | 286,00      | 2    |
| bai         LUX         LUX         ARMANI         ARM345         Gun         52/18         MFM         300,00         1           LUNOPTIC         3         LUX         ARMANI         ARM345         Gun         52/18         MHM         165,00         -1           CRISTALLIN         4         LUXOT         RAY BAN         mlkmikplo         0/0         SHM         216,00         -10           12345         5         GIE         TOD S         ATO5040 020 52 0         020         52/0         M         242,00         2           bai         5         TRUC         MARQUE         babayou         Bf15         52/25         MFM         340,00         1           LUNOPTIC         5         LUX         ARMANI         ARM347         Gold         52/18         MHM         195,00         -1           LUNOPTIC         6         TRUC         MARQUE         bajais         Vert         25/12         MEM         180,00         1           LUNOPTIC         6         LUX         ARMANI         ARM348         Carbon         52/18         MHM         175,00         0           bai         7         TRUC         MARQUE         3ptitcochons <td>CRISTALLIN</td> <td>centrale</td> <td>Лкот</td> <td>RAY BAN</td> <td>E45 M1548</td> <td></td> <td>Red</td> <td>53/0</td> <td>MH</td> <td>129,50</td> <td>-25</td> | CRISTALLIN   | centrale            | Лкот                | RAY BAN | E45 M1548         |        | Red      | 53/0   | MH   | 129,50      | -25  |
| LUNOPTIC         3         LUX         ARMANI         ARM345         Gun         52/18         MHM         165,00         -1           CRISTALLIN         4         LUXOT         RAY BAN         mlkmlkplo         0/0         SHM         216,00         -10           12345         5         GIE         TOD S         ATO5040 020 52 0         020         52/0         M         242,00         2           bai         5         TRUC         MARQUE         babayou         Bf15         52/25         MFM         340,00         1           LUNOPTIC         5         LUX         ARMANI         ARM347         Gold         52/18         MHM         195,00         -1           bai         6         TRUC         MARQUE         baylais         Vert         25/12         MEM         180,00         1           LUNOPTIC         6         LUX         ARMANI         ARM348         Carbon         52/18         MHM         175,00         0           bai         7         TRUC         MARQUE         3ptitcochons         Brique         22/15         MEP         224,00         1           LUNOPTIC         8         LUX         ARMANI         ARM350 </td <td>bai</td> <td></td> <td>- PUC</td> <td>LUPIN</td> <td>512</td> <td></td> <td>Noire</td> <td>52/18</td> <td>MFM</td> <td>300,00</td> <td>1</td>              | bai          |                     | - PUC               | LUPIN   | 512               |        | Noire    | 52/18  | MFM  | 300,00      | 1    |
| CRISTALLIN         4         LUXOT         RAY BAN         mlkmlkplo         0/0         SHM         216,00         -10           12345         5         GIE         TOD S         ATO5040 020 52 0         020         52/0         M         242,00         2           bai         5         TRUC         MARQUE         babayou         Bf15         52/25         MFM         340,00         1           LUNOPTIC         5         LUX         ARMANI         ARM347         Gold         52/18         MHM         195,00         -1           bai         6         TRUC         MARQUE         baylais         Vert         25/12         MEM         180,00         1           LUNOPTIC         6         LUX         ARMANI         ARM348         Carbon         52/18         MHM         175,00         0           bai         7         TRUC         MARQUE         3ptitcochons         Brique         22/15         MEP         224,00         1           LUNOPTIC         8         LUX         ARMANI         ARM350         Green         52/20         M         187,50         -1           bai         8         TRUC         MARQUE         3ptitcochons                                                                                                    | LUNOPTIC     | 3                   | LUX                 | ARMANI  | ARM345            |        | Gun      | 52/18  | MHM  | 165,00      | -1   |
| 12345       5       GIE       TOD S       ATO 5040 020 52 0       020       52/0       M       242,00       2         bai       5       TRUC       MARQUE       babayou       Bf15       52/25       MFM       340,00       1         LUNOPTIC       5       LUX       ARMANI       ARM347       Gold       52/18       MHM       195,00       -1         bai       6       TRUC       MARQUE       baylais       Vert       25/12       MEM       180,00       1         LUNOPTIC       6       LUX       ARMANI       ARM348       Carbon       52/18       MHM       175,00       0         bai       7       TRUC       MARQUE       3ptitcochons       Brique       22/15       MEP       224,00       1         LUNOPTIC       8       LUX       ARMANI       ARM350       Green       52/20       M       187,50       -1         bai       8       TRUC       MARQUE       3ptitcochons       Paille       22/15       MEP       224,00       1         LUNOPTIC       9       LUX       ARMANI       ARM351       Red       52/21       M       187,50       0         bai                                                                                                    | CRISTALLIN   | 4                   | LUXOT               | RAY BAN | mlkmlkplo         |        |          | 0/0    | SHM  | 216,00      | -10  |
| bai5TRUCMARQUEbabayouBf1552/25MFM340,001LUNOPTIC5LUXARMANIARM347Gold52/18MHM195,00-1bai6TRUCMARQUEbaylaisVert25/12MEM180,001LUNOPTIC6LUXARMANIARM348Carbon52/18MHM175,000bai7TRUCMARQUE3ptitcochonsBrique22/15MEP224,001LUNOPTIC8LUXARMANIARM350Green52/20M187,50-1bai8TRUCMARQUE3ptitcochonsPaille22/15MEP224,001LUNOPTIC9LUXARMANIARM351Red52/21M187,500bai0TBUCMARQUE3ptitcochonsPaille22/15MEP224,001                                                                                                    | 12345        | 5                   | GIE                 | TOD S   | ATO5040 020 52 0  |        | 020      | 52/0   | М    | 242,00      | 2    |
| LUNOPTIC         5         LUX         ARMANI         ARM347         Gold         52/18         MHM         195,00         -1           bai         6         TRUC         MARQUE         baylais         Vert         25/12         MEM         180,00         1           LUNOPTIC         6         LUX         ARMANI         ARM348         Carbon         52/18         MHM         175,00         0           bai         7         TRUC         MARQUE         3ptitcochons         Brique         22/15         MEP         224,00         1           LUNOPTIC         8         LUX         ARMANI         ARM350         Green         52/20         M         187,50         -1           bai         8         TRUC         MARQUE         3ptitcochons         Paille         22/15         MEP         224,00         1           LUNOPTIC         8         LUX         ARMANI         ARM351         Red         52/21         M         187,50         -1           bai         8         TRUC         MARQUE         3ptitcochons         Paille         22/15         MEP         224,00         1           LUNOPTIC         9         LUX         ARMANI                                                                                                    | bai          | 5                   | TRUC                | MARQUE  | babayou           |        | Bf15     | 52/25  | MFM  | 340,00      | 1    |
| bai         6         TRUC         MARQUE         baylais         Vert         25/12         MEM         180,00         1           LUNOPTIC         6         LUX         ARMANI         ARM348         Carbon         52/18         MHM         175,00         0           bai         7         TRUC         MARQUE         3ptitcochons         Brique         22/15         MEP         224,00         1           LUNOPTIC         8         LUX         ARMANI         ARM350         Green         52/20         M         187,50         -1           bai         8         TRUC         MARQUE         3ptitcochons         Paille         22/15         MEP         224,00         1           LUNOPTIC         8         LUX         ARMANI         ARM350         Green         52/20         M         187,50         -1           bai         8         TRUC         MARQUE         3ptitcochons         Paille         22/15         MEP         224,00         1           LUNOPTIC         9         LUX         ARMANI         ARM351         Red         52/21         M         187,50         0           bai         0         TBUC         MARUE                                                                                                    | LUNOPTIC     | 5                   | LUX                 | ARMANI  | ARM347            |        | Gold     | 52/18  | MHM  | 195,00      | -1   |
| LUNOPTIC         6         LUX         ARMANI         ARM348         Carbon         52/18         MHM         175,00         0           bai         7         TRUC         MARQUE         3ptitochons         Brique         22/15         MEP         224,00         1           LUNOPTIC         8         LUX         ARMANI         ARM350         Green         52/20         M         187,50         -1           bai         8         TRUC         MARQUE         3ptitochons         Paille         22/15         MEP         224,00         1           LUNOPTIC         9         LUX         ARMANI         ARM351         Red         52/21         M         187,50         0           bai         0         TBUC         MARQUE         3ptitochons         Paille         22/15         MEP         224,00         1           LUNOPTIC         9         LUX         ARMANI         ARM351         Red         52/21         M         187,50         0                                                                                                    | bai          | 6                   | TRUC                | MARQUE  | baylais           |        | Vert     | 25/12  | MEM  | 180,00      | 1    |
| bai         7         TRUC         MARQUE         3ptitcochons         Brique         22/15         MEP         224,00         1           LUNOPTIC         8         LUX         ARMANI         ARM350         Green         52/20         M         187,50         -1           bai         8         TRUC         MARQUE         3ptitcochons         Paille         22/15         MEP         224,00         1           LUNOPTIC         9         LUX         ARMANI         ARM351         Red         52/21         M         187,50         0           bai         0         TBUC         MARQUE         3ptitcochons         Paille         22/15         MEP         224,00         1                                                                                                    | LUNOPTIC     | 6                   | LUX                 | ARMANI  | ARM348            |        | Carbon   | 52/18  | MHM  | 175,00      | 0    |
| LUNOPTIC         8         LUX         ARMANI         ARM350         Green         52/20         M         187,50         -1           bai         8         TRUC         MARQUE         3ptitcochons         Paille         22/15         MEP         224,00         1           LUNOPTIC         9         LUX         ARMANI         ARM351         Red         52/21         M         187,50         0           bai         0         TRUC         MARQUE         3ptitcochons         Paille         22/15         MEP         224,00         1                                                                                                    | bai          | 7                   | TRUC                | MARQUE  | 3ptitcochons      |        | Brique   | 22/15  | MEP  | 224,00      | 1    |
| bai         8         TRUC         MARQUE         3ptitcochons         Paille         22/15         MEP         224,00         1           LUNOPTIC         9         LUX         ARMANI         ARM351         Red         52/21         M         187,50         0           bai         0         TRUC         MARQUE         3ptitcochons         Paille         23/15         MEP         224,00         1                                                                                                    | LUNOPTIC     | 8                   | LUX                 | ARMANI  | ARM350            |        | Green    | 52/20  | M    | 187,50      | -1   |
| LUNOPTIC 9 LUX ARMANI ARM351 Red 52/21 M 187,50 0                                                                                                    | bai          | 8                   | TRUC                | MARQUE  | 3ptitcochons      |        | Paille   | 22/15  | MEP  | 224,00      | 1    |
| hai 0 TRUC MARQUE Batitoschans Reis 22/15 MED 224.00 1                                                                                                    | LUNOPTIC     | 9                   | LUX                 | ARMANI  | ARM351            |        | Red      | 52/21  | M    | 187,50      | 0    |
| Dal 9 INCC MARQUE Splitcochons Bois 22/15 MEP 224,00 1                                                                                                    | bai          | 9                   | TRUC                | MARQUE  | 3ptitcochons      |        | Bois     | 22/15  | MEP  | 224,00      | 1    |
| 454650,02 2036                                                                                                    |              |                     |                     |         |                   |        |          |        |      | 454650,02   | 2036 |
|                                                                                                    |              |                     |                     |         |                   |        |          |        |      |             |      |
|                                                                                                    |              |                     |                     |         |                   |        |          |        |      |             |      |

| Stock                       | +             |              |          |         |             |       |            | Μ           | enu > Stock |
|-----------------------------|---------------|--------------|----------|---------|-------------|-------|------------|-------------|-------------|
|                             |               |              |          |         |             |       | (          | D (?) (i) ( | <u> ।</u>   |
|                             |               |              |          |         |             |       |            |             |             |
| ⊘ Leurs <mark>listes</mark> | (f) (         | eurs Mouvem. | ents     |         |             |       |            |             |             |
| Recherche LUNOPTIC          | 13/12/2018    | 13/02/2019   | 🗖 Tous 🗖 | Tous    | -           | R     | ) () 1     | /1 (> () () | 00          |
| Magasin Di 100 les ma       | Motif         | Référence    | Modèle   | Coloris | Taille Type | Qté   | Prix       | Client      | N°Fct       |
| LUNOPTIC 13/ CDICTALLIN     | cession       | 131          | AF007    | 05      | 53/16 MFP1  | 1     | 50,00      |             |             |
| LUNOPTIC 07/DENSEYLVI       | t / vente     | 142          | RB2027   | 601/w1  | 62/19 SHP1  | 111   | 21 201,00  |             |             |
| LUNOPTIC 07/LEOPTICIO       | t / vente     | 140          | AR5002TD | 3009    | 51/20 MHM   | 555 3 | 167 055,0( |             |             |
| LUNOPTIC 07/LUNOPTIC        | t / vente     | 81           | BV1016   | 102     | 52/16 MHM   | 151   | 38 203,00  |             |             |
| LUNOPTIC 07/hai             | t / vente     | 137          | AR5001   | 3003    | 50/20 MHM   | 4     | 0,00       |             |             |
| LUNOPTIC 23/centrale        | t / vente     | 117          | AR5001   | 3003    | 48/20 MHM   | -1    | -151,00    | TEST Meo    | 394         |
| LUNOPTIC 16/01/19 S         | Achat / vente | 122          | AR5001   | 3001    | 48/20 MHM   | -1    | -0,50      | ITT Damien  | 393         |
| LUNOPTIC 16/01/19 S         | Achat / vente | 133          | RB2132   | 902/m2  | 52/18 SHP1  | -1    | -185,00    | ITT Damien  | 393         |
| LUNOPTIC 15/01/19 E         | Achat / vente | 135          | AF051    | 01      | 50/15 MFM   | 1     | 63,00      |             |             |
| LUNOPTIC 15/01/19 E         | Achat / vente | 134          | AF006    | 05      | 54/14 MFP1  | 1     | 63,00      |             |             |
| LUNOPTIC 15/01/19 S         | Achat / vente | 51           | rb5510   | 55      | 52/19 MFP   | -1    | -255,00    |             | 392         |
| LUNOPTIC 11/01/19 E         | Achat / vente | 133          | RB2132   | 902/m2  | 52/18 SHP1  | 5     | 925,00     |             |             |
| LUNOPTIC 13/12/18 S         | Achat / vente | 10           | ART100   | Noir    | 0/0 MHM     | -1    | -145,00    |             | 390         |
|                             |               |              |          |         |             | 824   |            |             |             |

Vous pouvez exporter ces listes en format CSV (uniquement pour les comptes « Administrateur ») :

|                                      |                                          |                     |                        |                                               |        |                                            |                                           |                             | 1) (?) (i) (i)  | <b>A</b>             |
|--------------------------------------|------------------------------------------|---------------------|------------------------|-----------------------------------------------|--------|--------------------------------------------|-------------------------------------------|-----------------------------|-----------------|----------------------|
| () Leur                              | s listes                                 |                     | (B) Leu                | rs Mouvements                                 |        |                                            |                                           |                             |                 |                      |
| Recherche                            | Tous les magasins                        | Rélér               | rence                  | Fournisses Marque                             | Modèle | Familie a                                  | 00                                        | 1 /16                       | 0000            | 0                    |
| Recherche<br>Magasin                 | Tous les magasins<br>Référence           | Four.               | Marque                 | Fournisser, Marque<br>Modèle                  | Modèle | Famille                                    | ① ①<br>Taille                             | 1 /16<br>Type               | P.Vente         | Export au format CS) |
| Recherche<br>Magasin                 | Tous les magasins<br>Référence<br>1      | Four.               | Marque<br>GLAM         | Fournisser, Marque<br>Modèle<br>test1         | Modèle | Familie de Coloris<br>Noir 604             | <ul> <li>Taille</li> <li>52/19</li> </ul> | 1 /16<br>Type<br>MEM        | • • • • • • •   | Export au format CS  |
| Recherche<br>Magasin<br>bal<br>12345 | Tous les magasins<br>Référence<br>1<br>1 | Four.<br>SAF<br>SAF | Marque<br>GLAM<br>GLAM | Fournisses Marque<br>Modèle<br>test1<br>test1 | Modéle | Familie<br>Coloris<br>Noir 604<br>Noir 604 | (b) (c)<br>Taille<br>52/19<br>52/19       | 1 /16<br>Type<br>MFM<br>MHM | • • • • • • • • | Export au format CSV |

Menu > Stock

## 3. CATALOGUES

## Aller dans Menu>Mes catalogues :

| Menu | + | Menu<br>Olena - Olena A 🕧 🥐 🛞 🗃 |
|------|---|---------------------------------|
|      |   | Mes catalogues                  |

Il est possible d'activer ou de désactiver les catalogues depuis la Centrale, ainsi que consulter les informations sur les catalogues :

| M          | es Catalo +              |             |               |                     |                 | Menu > Mes (           | Catalogues                                                                                                    |
|------------|--------------------------|-------------|---------------|---------------------|-----------------|------------------------|----------------------------------------------------------------------------------------------------|
|            |                          |             |               |                     |                 | () ? () @              |                                                                                                    |
|            |                          |             |               |                     |                 |                        |                                                                                                    |
| $\bigcirc$ | Montures                 | ( Lentilles |               |                     |                 |                        |                                                                                                    |
| $\odot$    |                          | 0           |               |                     |                 |                        | 7                                                                                                    |
| Reche      | rche                     |             |               |                     |                 | (1) (1) 3 /4 (2) (1)   | )                                                                                                    |
| Four.      | Libellé                  | Ce          | ntrale        | Date                |                 | Description            | Actif                                                                                                    |
| LOO        | LOOK VISION              | Standard Fr | ance          | 13/12/2018          | CATALOGU        | E STANDARD LOOK VISION |                                                                                                    |
| LUX        | Luxottica                | Standard Fr | ance          | 29/11/2018          | (i) Luxottica S | STARS (LUX)            |                                                                                                    |
| MAF        | Marchon France           | Marchon Er  | ance (test)   | 26/08/2018          | MARCHON         | GENERAL CATALOG FRANCE |                                                                                                    |
| MAR        | MARCOLIN                 | Standard    | Inform        | nations ca          | italogue        | MARCOLIN 21.01.2019    |                                                                                                    |
| MAU        | Maui Jim                 | Standard    |               |                     |                 | 18                     |                                                                                                    |
| MON        | MONDOTTICA               | Standard    |               |                     |                 | A 201901 V07.6         |                                                                                                    |
| MOR        | MOREL                    | Standard    | Libellé : Lux | kottica             |                 | orel                   |                                                                                                    |
| MVF        | Menrad the Vision France | Standard    | Controlo · S  | Standard France     |                 | 019 1                  | <ul> <li>Image: A set of the set of the</li></ul> |
| OCT        | OCTIKA                   | Standard    | Centrale . c  | canuaru mance       |                 | 19 by Octika           |                                                                                                    |
| ODL        | ODLM                     | Standard    | Fournisseur   | : LUX               |                 | andard EyesRoad ODLM   |                                                                                                    |
| ODY        | ODYS VISON               | Standard    |               |                     |                 | 2 V03.31               |                                                                                                    |
| OPA        | OPAL                     | Standard    | Date du fich  | nier: 29/11/2018    |                 | ontures Opal France    |                                                                                                    |
| OWP        | OWP France E.u.r.l.      | Standard    | Date d'intér  | aration · 04/12/201 | 8               | WP 2019                |                                                                                                    |
| OXI        | Oxibis                   | Standard    | Date d'Integ  | gradion : 04/12/201 | .0              | xibis                  | <ul> <li>Image: A set of the set of the</li></ul> |
| ROU        | ROUSSILHE                | Standard    | Description   | : Luxottica STARS   | (LUX)           | janvier 2019           |                                                                                                    |
|            |                          |             |               |                     |                 |                        |                                                                                                    |
|            |                          |             |               | ok                  |                 |                        |                                                                                                    |
|            |                          |             |               | OK                  |                 |                        |                                                                                                    |
|            |                          |             |               |                     |                 |                        |                                                                                                    |

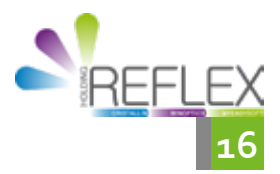

**F**